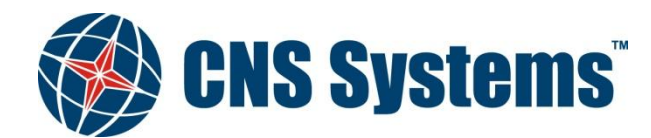

# OPERATION MANUAL VDL 6000 AIS Class A/Inland

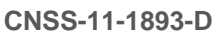

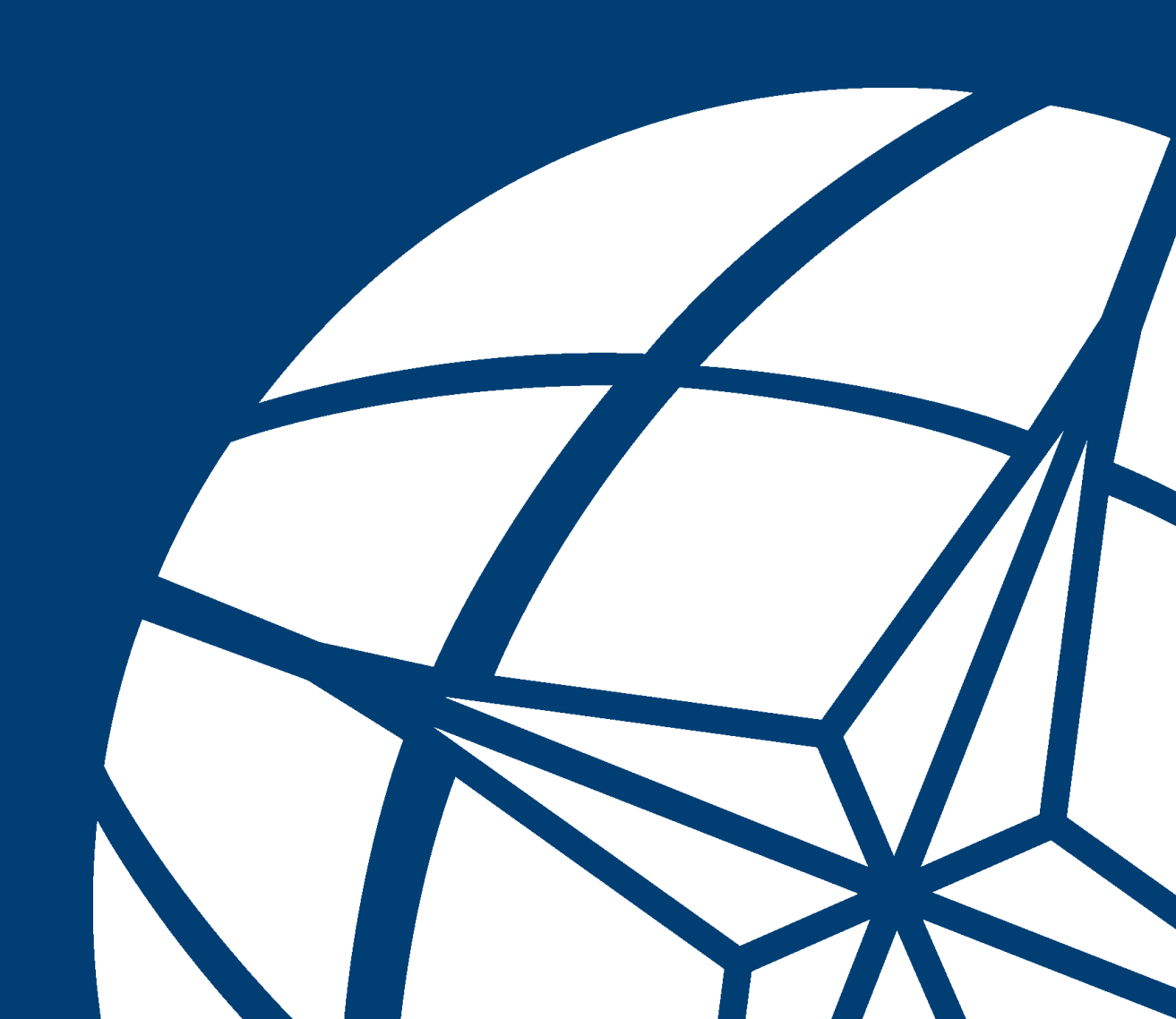

| Date       |  |
|------------|--|
| 2012-05-10 |  |

Classification Unclassified Page 2 (80)

Document No. CNSS-11-1893 **Issue** D

### DOCUMENT CHANGE RECORD

| Revision | Changes                                                                                               | Date       |
|----------|----------------------------------------------------------------------------------------------------|------------|
| А        | First issue                                                                                           | 2011-12-21 |
| В        | Added chapter about how to enter symbols in alphanumeric text.<br>Table 1-1 is updated.               | 2012-03-22 |
| С        | Table 2-1 is updated.                                                                                 | 2012-05-08 |
| D        | Added section Night mode.<br>Added save values and added information to backlight and Rx malfunction. | 2012-05-10 |

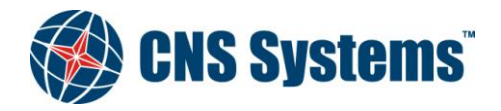

Date 2012-05-10 Classification Unclassified Page 3 (80)

Document No. CNSS-11-1893

**Issue** D

### TABLE OF CONTENTS

| 1 | SCO   | PE                                           | 6        |
|---|-------|----------------------------------------------|----------|
|   | 1.1   | IDENTIFICATION                               | 6        |
|   | 1.2   | PURPOSE                                      | 6        |
|   | 1.3   | AUDIENCE                                     | 6        |
| 2 | REG   | ULATORY NOTICE                               | 7        |
|   | 2.1   |                                              | 0        |
| _ | 2.1   | APPLICABLE STANDARDS AND REGULATIONS         |          |
| 3 | HOV   | V TO USE THIS MANUAL                         | 9        |
|   | 3.1   | MANUAL OVERVIEW                              | 9        |
|   | 3.2   | ICONS                                        | 9        |
| 4 | ABO   | UT AIS                                       | 10       |
|   | 41    | BASICS                                       | 10       |
|   | 4.2   | INFORMATION FXCHANGE                         | 10       |
|   | 43    | SHIP INFORMATION                             | 10       |
|   | 431   | Static Information                           | 11       |
|   | 432   | Dynamic Information                          | 11       |
|   | 4.3.3 | Voyage Related Information.                  |          |
| _ |       |                                              |          |
| 5 | INST  | TALLATION OVERVIEW                           | 13       |
|   | 5.1   | VDL 6000 TRANSPONDER FRONT PANEL DESCRIPTION | 14       |
|   | 5.1.1 | Power Indicator LED                          | 14       |
|   | 5.1.2 | Blue sign (Inland only)                      | 14       |
|   | 5.1.3 | Tx Indicator LED                             | 14       |
|   | 5.1.4 | Rx and DSC Indicator LED's                   | 14       |
|   | 5.1.5 | Alarm Indicator LED                          | 14       |
| 6 | INIT  | TAL CONFIGURATION                            | 15       |
| 7 | USIN  | NG THE VDL 6000 TRANSPONDER                  | 16       |
|   | 71    | START THE VDL 6000 TRANSPONDER               | 16       |
|   | 7.1   | START THE V DL 0000 TRAINSPONDER             | 10       |
|   | 721   | Navigating the Manu                          | 17<br>18 |
|   | 7.2.1 | Nuvigating the Menu                          |          |
|   | 723   | SFND Monu                                    | 20       |
|   | 7.2.3 | CONFIGURE Monu                               | 20       |
|   | 725   | Alarm Popun                                  | 21       |
|   | 73    | SHOW                                         |          |
|   | 731   | Alarms                                       | 22       |
|   | 732   | Safety Messages                              | 22<br>74 |
|   | 733   | Taroets                                      | 26       |
|   | 734   | OwnShin Data                                 | 30       |
|   | 7.3.5 | Status Changes                               |          |
|   | 7.3.6 | LR requests                                  |          |
|   | 7.3.7 | Regional Settings.                           |          |
|   | 7.3.8 | About AIS                                    |          |
|   | 7.3.9 | Event Log                                    |          |
|   | 7.4   | SEND                                         |          |
|   | 7.4.1 | Send Addressed to Target                     |          |
|   | 7.4.2 | Send Addressed to MMSI                       |          |
|   | 7.4.3 | Enter Message Text                           |          |
|   | 7.4.4 | Sending IFM 16 and RFM 55 (Inland only)      |          |
|   | 7.5   | CONFIGURE                                    |          |
|   |       |                                              |          |

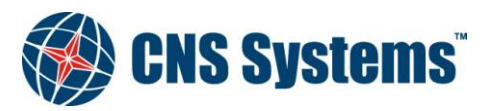

|          | Date                     | Classification | Page   |    |
|----------|--------------------------|----------------|--------|----|
|          | 2012-05-10               |                | Tuge   |    |
|          | 2012 00 10               | Unclassified   | 4 (80) |    |
|          | Document No              | مىروعا         |        |    |
|          | CNSS-11-1893             | D              |        |    |
| 7.5.1    | Voyage Related Data      |                |        | 40 |
| 7.5.2    | Backlight Level          |                |        |    |
| 7.5.3    | Night mode               |                |        |    |
| 7.5.4    | Static Data              |                |        | 43 |
| 7.5.5    | Ship Dimensions          |                |        | 45 |
| 7.5.6    | Regional Settings        |                |        | 47 |
| 7.5.7    | LR reply mode            |                |        | 50 |
| 7.5.8    | Transmitter On/Off       |                |        | 50 |
| 7.5.9    | Passwords                |                |        | 50 |
| 7.5.10   | Serial Port Settings     |                |        | 50 |
| 8 NMEA   | REFERENCE MANUAL         |                | •••••  | 53 |
| APPENDIX | A MKD KEY LAYOUT         |                | •••••• | 73 |
| APPENDIX | B IMO TYPE OF SHIP AND C | CARGO TYPE     | •••••  | 76 |
| APPENDIX | C ERI SHIP TYPES         |                |        | 78 |

### **LIST OF FIGURES**

**APPENDIX D** 

| Figure 5-1 | Installation overview                                                 | .13 |
|------------|-----------------------------------------------------------------------|-----|
| Figure 5-1 | Front panel                                                           | .14 |
| Figure 7-1 | Overview of the MKD menus                                             | .18 |
| Figure 7-2 | Reference point for reported position and overall dimensions of ship. | .45 |

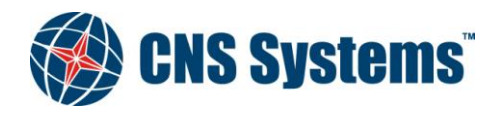

**Date** 2012-05-10 Classification Unclassified Page 5 (80)

Document No. CNSS-11-1893

Issue D

#### LIST OF TABLES

| Table 1-1          | Identification                                                   | 6  |
|--------------------|------------------------------------------------------------------|----|
| Table 2-1          | Approved GNSS and combined VHF/GNSS antennas                     | 7  |
| Table 7-1          | Navigational status                                              | 29 |
| Table 8-1          | DTM – Datum reference                                            | 54 |
| Table 8-2          | GBS – Global Satellite Fault Detection                           | 54 |
| Table 8-3          | GGA – Global Positioning System Fix data                         | 55 |
| Table 8-4          | GLL – Geographic Position - Latitude/Longitude                   | 55 |
| Table 8-5          | GNS – GNSS Fix Data                                              | 56 |
| Table 8-6          | HDT – Heading True                                               | 56 |
| Table 8-7          | THS – True heading and status                                    | 56 |
| Table 8-8          | HDG – Heading, deviation and variation                           | 57 |
| Table 8-9          | OSD – Own Ship Data                                              | 57 |
| Table 8-10         | RMC – Recommended Minimum Specific GNSS Data                     | 58 |
| Table 8-11         | ROT – Rate Of Turn                                               | 58 |
| Table 8-12         | VBW – Dual Ground/Water Speed                                    | 59 |
| Table 8-13         | VTG – Course over Ground and Ground Speed                        | 59 |
| Table 8-14         | ABM – Addressed Binary and safety related Message                | 60 |
| Table 8-15         | BBM – Broadcast Binary Message                                   | 60 |
| Table 8-16         | ACA – AIS Regional Channel Assignment Message                    | 61 |
| Table 8-17         | ACK – Acknowledge alarm                                          | 61 |
| Table 8-18         | AIR – AIS Interrogation Request                                  | 62 |
| Table 8-19         | SSD – Ship Static Data                                           | 62 |
| Table 8-20         | VSD – Voyage Static data                                         | 63 |
| Table 8-21         | AIQ – Query Sentence                                             | 63 |
| Table 8-22         | ACS – AIS Channel management information source                  | 64 |
| Table 8-23         | VDM – AIS VHF data-link message                                  | 64 |
| Table 8-24         | VDO – AIS VHF data-link own-vessel report                        | 64 |
| Table 8-25         | ALR – Set alarm state                                            | 65 |
| Table 8-26         | TXT – Text transmission                                          | 65 |
| Table 8-27         | ABK – AIS addressed and binary broadcast acknowledgement         | 66 |
| Table 8-28         | EPV – Command or report equipment property value                 |    |
| Table 8-29         | SPW – Security password sentence                                 |    |
| Table 8-30         | TRL – AIS transmitter non functioning log                        |    |
| Table 8-31         | PIWWIVD – Inland waterway voyage data                            |    |
| Table 8-32         | PIWWSSD – Inland Waterway Static Ship data                       |    |
| Table 8-33         | PIWWSPW – Inland AIS security password sentence                  |    |
| Table 8-34         | PIWWSPR – Inland AIS security password response                  | 69 |
| Table 8-35         | LRI – Long Range Interrogation                                   | 69 |
| Table 8-36         | LRF – Long Range Function                                        |    |
| Table 8-37         | LRI – Long Range Reply with destination for function request "A" |    |
| Table 8-38         | LR2 – Long Range Reply for function requests "B, C, E and F"     |    |
| Table 8-39         | LR3 – Long-range Reply for function requests "I, O, P, U and W"  |    |
| Table 8-40         | PCNSS, TXE – Set transmitter enabled                             |    |
| Table $\delta$ -41 | PCNSQ – CNS Systems proprietary query sentence                   |    |
| Table $\delta$ -42 | PUNSK, I AE – Kesponse sentence for transmitter enabled state    |    |
| Table $B-43$       | EDI Shin tunos                                                   |    |
| Table $C-44$       | EKI Ship types                                                   |    |
| Table D-47         | AIS status indications                                           |    |
| i able D-4/        | AIS status mulcations                                            |    |

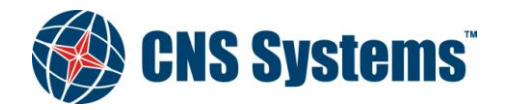

| Date         | Classification |
|--------------|----------------|
| 2012-05-10   | Unclassified   |
| Document No. | Issue          |

Page 6 (80)

1 SCOPE

This manual describes the procedures for configuring and using the VDL 6000 AIS Class A/Inland transponder.

D

### 1.1 Identification

This document is valid for the products specified in Table 1-1.

CNSS-11-1893

#### Table 1-1Identification

| Product name                            | Product identification | Comment                                                  |
|-----------------------------------------|------------------------|----------------------------------------------------------|
| VDL 6000 AIS Class A/Inland Transponder | VDL 6000-4X-XX         | With Built-in MKD                                        |
| AIS Class A/Inland Software             | SW-6000-12-XX          | Software for VDL 6000 AIS Class A/<br>Inland transponder |

The name VDL 6000 AIS Class A/Inland transponder is the name of the AIS product developed by C.N.S. Systems AB for both AIS Class A and AIS Inland purpose. In this manual the product is denoted "VDL 6000 transponder".

### 1.2 Purpose

The purpose of this manual is to guide the personnel performing configuration of and using the VDL 6000 AIS Class A/Inland transponder. The manual will guide the personnel to a correct and safe usage of the transponder.

For information on how to install the VDL 6000 AIS Class A/Inland transponder refer to the Installation and Maintenance manual [3].

### 1.3 Audience

The intended audience of this document are:

- Technical staff performing the on ship physical installation.
- Bridge personnel responsible for navigating the ship.

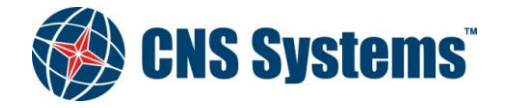

Date 2012-05-10 Classification Unclassified Page 7 (80)

Document No. CNSS-11-1893

Issue D

## 2 **REGULATORY NOTICE**

The VDL 6000 transponder is type approved:

- with a module B certificate issued by Bundesamt für Seeschiffahrt und Hydrographie (BSH) in Germany according to the European MED directive 96/98/EC. The MED directive refers to the IMO resolution MSC.74(69) Annex 3 requirements for SOLAS ships.
- by Fachstelle der WSV für Verkehrstechniken (FVT) in Germany according to Inland AIS standards.

BSH and FVT certificates are available here: www.cns.se

Changes or modifications not expressly approved in writing by C.N.S. Systems AB may void the user's authority to operate this equipment.

The type certification of the VDL 6000 transponder is based on a combination of the GPS module (inside the VDL 6000 transponder) and GPS antenna. The list of approved GPS and combined GPS/VHF antennas which have been type approved can be found below in Table 2-1.

The internal GPS of the VDL 6000 transponder is needed for UTC time synchronisation and shall only be considered as a backup positioning sensor in case the primary position sensor fails.

#### Table 2-1 Approved GNSS and combined VHF/GNSS antennas

| Description                                                                                                    | CNS Part Number |
|----------------------------------------------------------------------------------------------------|-----------------|
| GNSS Antenna (Procom GPS 4)                                                                                                    | CNS2500-072     |
| GPS Antenna (BJTEK Navigation, MA-700)                                                                                         | CNS2500-086     |
| Combined VHF/GNSS antenna including diplexer and VHF and GNSS antenna adaptor cables. (AC marine GPS/VHF-1 including diplexer) | CNS2500-105     |
| Marine GPS/VHF Antenna (BJTEK Navigation, GVA-650P)                                                                            | CNS2500-116     |

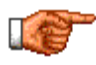

The VDL 6000 transponder type approval is valid only with certain combination of transponder and GPS antenna.

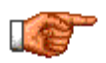

The VDL 6000 transponder must be installed according to the Installation, Maintenance and Repair Manual [3].

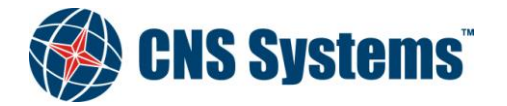

Date 2012-05-10 Classification Unclassified Page 8 (80)

Document No. CNSS-11-1893 Issue D

## 2.1 Applicable standards and regulations

- [1] Technical characteristics for a universal shipborne automatic identification system using time division multiple access in the VHF maritime mobile band, ITU-R M.1371-4: 2010
- [2] Maritime Navigation and Radio Communication Equipment and Systems Digital Interfaces: Part 1 Single Talker and Multiple Listeners, IEC 61162-1{ed4.0}: 2010
- [3] Installation, Maintenance and Repair Manual, CNSS-11-1601
- [4] IALA Recommendation A-124 Annex 17, Channel management by an AIS Service

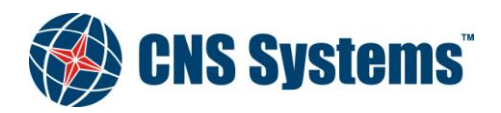

Date 2012-05-10 Classification Unclassified Page 9 (80)

Document No. CNSS-11-1893 **Issue** D

## 3 HOW TO USE THIS MANUAL

### 3.1 Manual Overview

This User's Manual provides information required to operate the VDL 6000 transponder and fully take advantage of the many features. Where there are parts of the content that are specific for only Class A or Inland, that part has a text: Class A only or Inland only.

This manual is divided into the following sections:

| Section 3  | How to use this manual          |
|------------|---------------------------------|
| Section 4  | About AIS                       |
| Section 5  | Installation overview           |
| Section 6  | Initial configuration           |
| Section 7  | Using the transponder           |
| Section 8  | NMEA Reference manual           |
| Appendix A | MKD Key Layout                  |
| Appendix B | IMO Type of ship and cargo type |
| Appendix C | ERI ship types (Inland only)    |
| Appendix D | Alarms and status changes       |
|            |                                 |

This manual is intended to be used together with the Installation, Maintenance and Repair manual [3].

## 3.2 Icons

Throughout this manual, the following icons are used to highlight areas of special interest and importance.

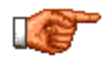

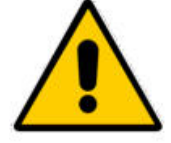

Note

Caution

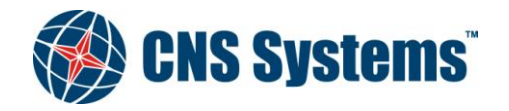

Date 2012-05-10 Classification Unclassified Page 10 (80)

Document No. CNSS-11-1893 Issue D

## 4 ABOUT AIS

### 4.1 Basics

The AIS concept is based on automatic data exchange between ships and between ships and shore stations. Information is sent over an advanced digital VHF data link, where each AIS station gets its own time slot(s) for transmission of data. This means that each one of the stations can receive information transmitted from the others without any transmission conflicts. The capacity of the data link can theoretically handle several thousands of AIS stations within VHF radio range from each other at the same time without overload.

The successful establishment of the network requires that all stations are synchronized, and each AIS station is therefore equipped with an embedded GNSS receiver providing a common and accurate time reference.

In terms of ship borne equipment this description mainly refers to AIS Class A, which will be required by all ships covered by the SOLAS convention and the IMO AIS carriage requirement. The standard for AIS Class B is intended for non-SOLAS vessels such as vessels for domestic traffic, smaller ships, fishing boats and pleasure craft.

The core unit for ship borne AIS operation, which is defined by international standards, is the VDL 6000 transponder. The VDL 6000 transponder consists of the following main parts:

- A VHF transceiver, for the radio communication
- An embedded computer, handling the information exchange
- A GNSS receiver, for time synchronization

An AIS Class A/Inland system also requires a Minimum Keyboard and Display (MKD) unit, providing basic control and display functions.

### 4.2 Information Exchange

The information distributed in the AIS network is to a large extent standardised, but AIS also offers the possibility to exchange free text messages or virtually any information that can be digitalized, provided that the corresponding functionality is available on board or at a shore station.

The information distributed between ships gives significantly improved situation awareness when the AIS information is correlated with information provided by e.g. the radar, and integrated into the ships Electronic Chart Display System.

The communication between ships and shore stations not only give a shore authority, a VTS or other ground-based parties a real-time awareness of the ship movements, but also offers services to the ships. This could e.g. include distribution of ARPA targets, weather information and aids-to-navigation data.

The remotely located shore stations can also be connected to a network of regionally and centrally placed operations or management centres, offering a great flexibility and redundancy. Dependent on the required functionality, customer specific application software can be developed.

The information distributed between the AIS stations is currently based upon a set of 26 different message types defined in the standard. The definition of message types is an on-going process, and it can be assumed that new types will be added in the future.

The overall AIS operation is divided into the following operational modes:

- Autonomous and continuous mode automatic broadcast transmissions without any external control (although the mode as such may be set from a so called competent authority)
- Assigned mode transmission intervals and/or allocation of time slots are controlled by a competent authority
- Polled or interrogated mode transmission occurs in response to an interrogation from a ship or competent authority

Each message type is associated with one or more operational modes, where the message may be used.

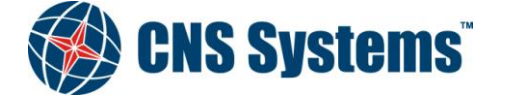

| Date         | Classification |
|--------------|----------------|
| 2012-05-10   | Unclassified   |
|              |                |
| Document No. | Issue          |
| CNSS-11-1893 | D              |
|              |                |

Page 11 (80)

### 4.3 Ship Information

The information autonomously sent from a ship can be divided into three groups:

- Static information Static Information is broadcast every 6 minutes, when data is amended or on request by a competent authority.
- Dynamic information This information is broadcasted with an update rate depending on the current speed and course alteration, from 2 seconds to 3 minutes. Normally the update rate is 10 seconds.
- Voyage related information This information is broadcasted every 6 minutes, when data is amended or on request by a competent authority.

### 4.3.1 Static Information

Static information is entered into the VDL 6000 transponder at the installation of the unit and should normally not be changed, unless the ship for example changes name.

The following information is entered, see section 6.

Initial configuration:

- MMSI
- Name
- Call sign (ATIS Callsign for AIS Inland vessels)
- IMO Number
- Dimensions of ship and location of position fixing antenna
- Blue Sign, connected or not connected (Inland only)
- Length and beam (Inland only)
- Unique European Vessel Identification Number (ENI) (Inland only)
- ERI vessel type, see Appendix C (Inland only)
- Quality of speed, course and heading information (Inland only)

### 4.3.2 Dynamic Information

Dynamic information is automatically updated from the ship sensors connected to the VDL 6000 transponder.

The following information is provided:

- Ship position with accuracy indication and integrity status
- Position Time stamp in UTC
- Course over ground (COG)
- Speed over ground (SOG)
- Rate of turn (ROT)
- Heading
- Navigational status
- Engaged in special manoeuvre, Blue sign set / not set (Inland only)

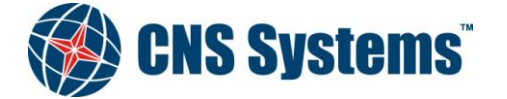

| <b>Date</b>                  | Classification | Page    |
|------------------------------|----------------|---------|
| 2012-05-10                   | Unclassified   | 12 (80) |
| Document No.<br>CNSS-11-1893 | Issue<br>D     |         |

### 4.3.3 Voyage Related Information

Voyage related information is manually entered and updated during the voyage.

The following information is provided:

- Ship draught
- Type of ship and cargo type (Hazardous cargo)
- Destination and ETA
- Number of passengers, crew and ship board personnel on board
- Number of assisting tugs (Inland only)
- Load status, loaded/unloaded (Inland only)
- Air draught (Inland only)

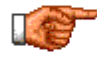

Throughout this manual both the expressions GNSS and GPS are used. These should in this manual be considered the same.

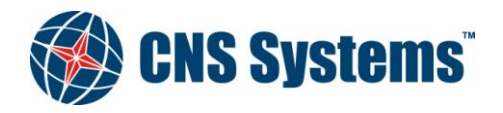

Date 2012-05-10 Classification Unclassified Page 13 (80)

Document No. CNSS-11-1893

Issue D

## 5 INSTALLATION OVERVIEW

The VDL 6000 transponder includes a built-in MKD and physical interfaces for external equipment and power supply. An overview of a typical AIS installation is shown in the figure below.

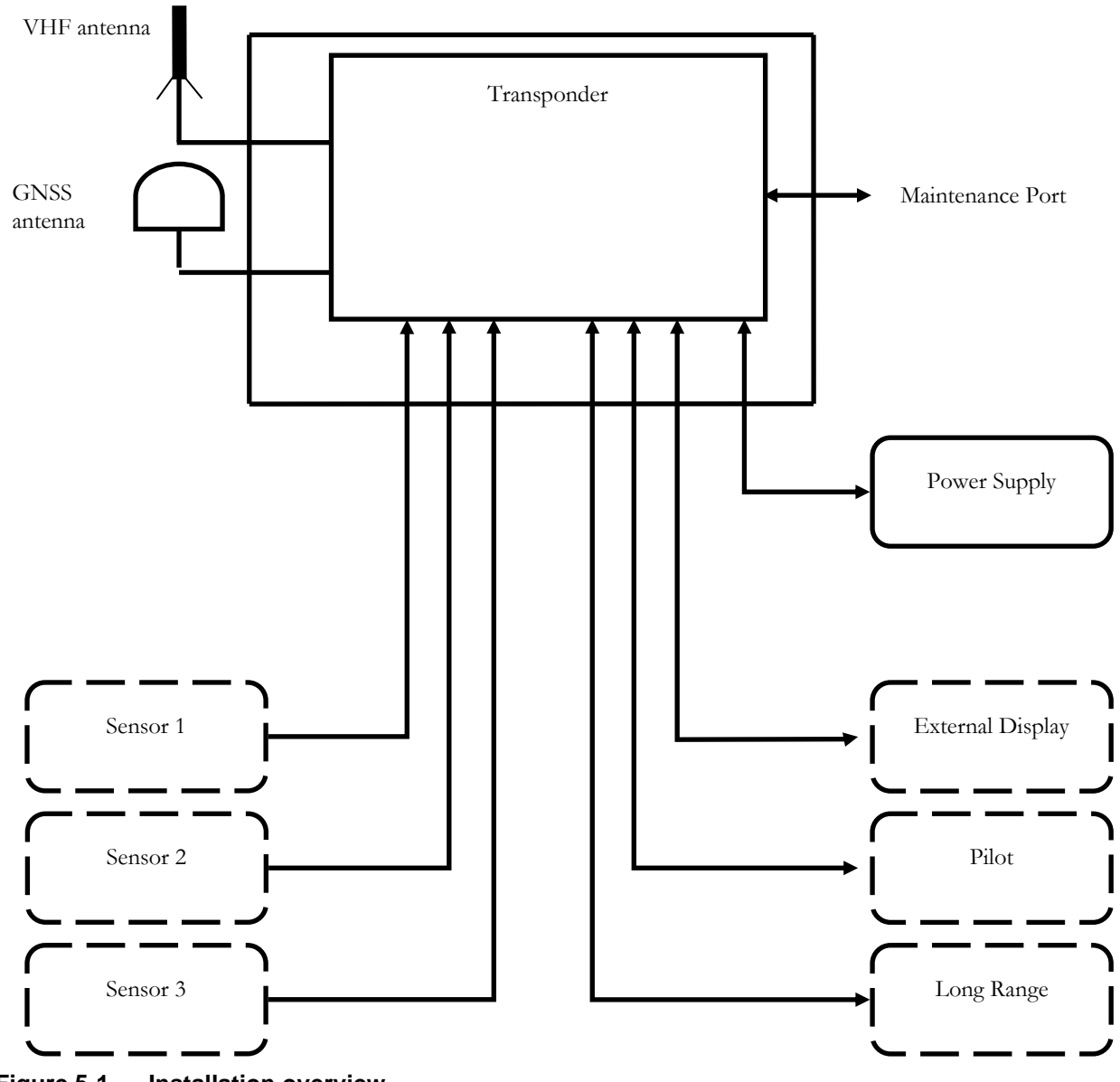

Figure 5-1 Installation overview

The two interfaces External Display and Pilot provide the functionality required by the Presentation Interface (PI) of an AIS system.

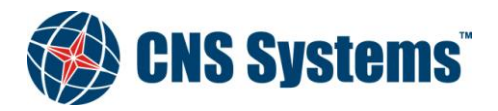

Date 2012-05-10 Classification Unclassified

Page 14 (80)

Document No. CNSS-11-1893

Issue D

#### **VDL 6000 Transponder Front Panel Description** 5.1

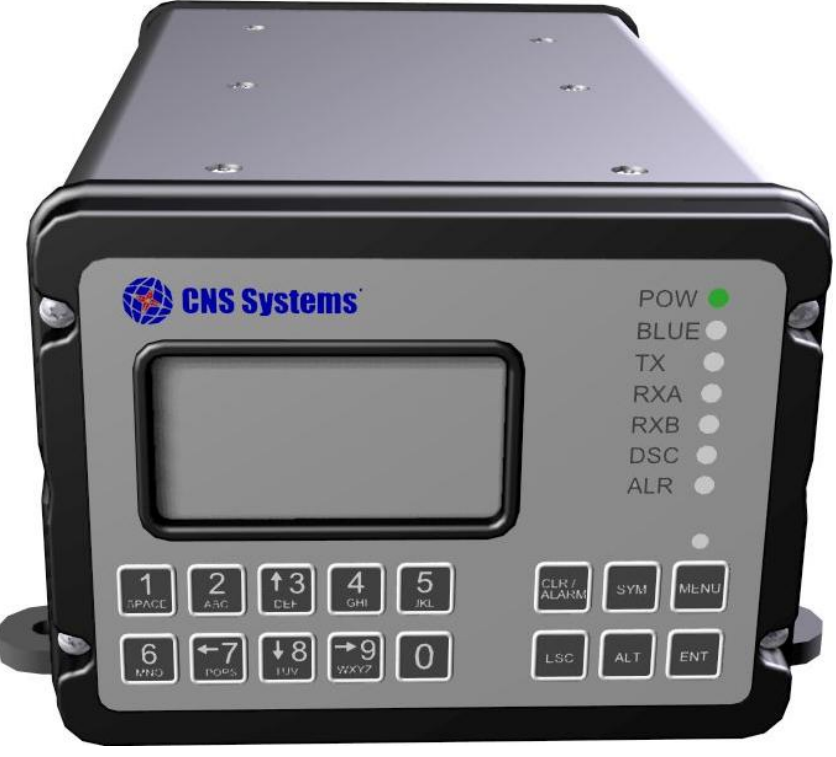

#### Figure 5-1 **Front panel**

#### 5.1.1 Power Indicator LED

The power indication (POW) is lit GREEN, when the VDL 6000 transponder is powered up.

A flashing LED indicates that the software boot sequence is executed or that proper power is not available and the shut down sequence has been initiated.

LED off indicates that the VDL 6000 transponder is not power supplied.

#### 5.1.2 Blue sign (Inland only)

The Blue sign indicator (BLUE) is primarily used for Inland units and is lit BLUE when the Blue sign digital input is active.

#### 5.1.3 **Tx Indicator LED**

The Tx (TX) indicator flashes YELLOW when the VDL 6000 transponder transmits.

#### 5.1.4 Rx and DSC Indicator LED's

The Rx indicator flashes YELLOW when the VDL 6000 transponder receives.

RXA (AIS Channel A) and RXB (AIS Channel B) indicate reception of AIS TDMA messages.

DSC indicates reception of DSC telecommands.

#### 5.1.5 **Alarm Indicator LED**

The alarm indication (ALR) is lit RED when the built-in test has generated an alarm.

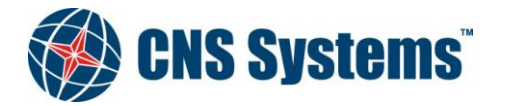

Date 2012-05-10 Classification Unclassified Page 15 (80)

Document No. CNSS-11-1893 Issue D

### 6 INITIAL CONFIGURATION

The MKD in the front of the VDL 6000 transponder is equipped with a text display containing eight lines with 21 characters each and a 16-button keyboard. When the VDL 6000 transponder is powered up for the first time the view below will be displayed on the MKD.

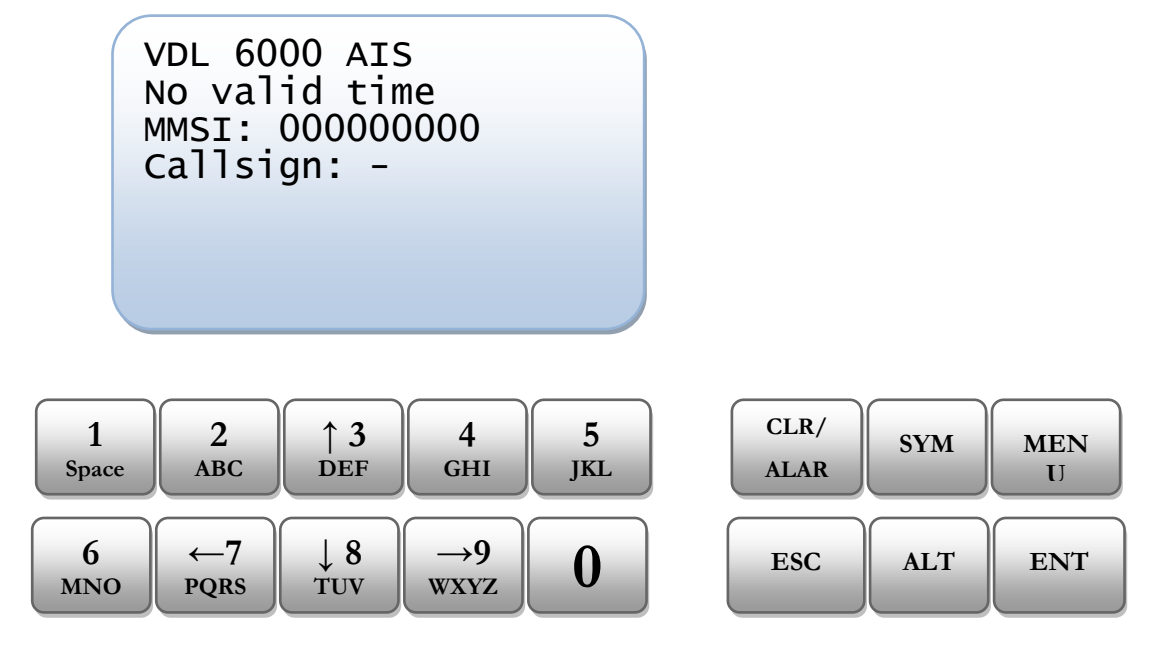

Data that should be configured when starting a transponder for the first time are:

Static data:

- MMSI (Maritime Mobile Service Identity)
- IMO number (where available),
- Name
- Call sign (ATIS Callsign for AIS Inland vessels)
- Blue Sign, connected or not connected (Inland only)
- Unique European Vessel Identification Number (ENI) (Inland only)
- ERI vessel type, see Appendix C (Inland only)
- Quality of speed, course and heading sensors (Inland only)

#### Ship Dimensions:

- Dimension (length and beam) (Inland only)
- Location of internal position source
- Location of external position source

See section 7.2.1 and Figure 7-1 on how to access these menu entries. Refer to section 7.5 on how to configure data.

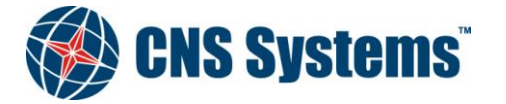

Date 2012-05-10 Classification Unclassified Page 16 (80)

Document No. CNSS-11-1893 **Issue** D

## 7 USING THE VDL 6000 TRANSPONDER

The MKD is the user interface of the VDL 6000 transponder, where configuration and control is performed. The functionality provided by the MKD can to a large extent also be handled by external equipment through the Presentation Interface.

## 7.1 Start the VDL 6000 transponder

When the transponder is powered up and has been configured according to section 6 the MKD display shows a text similar to this.

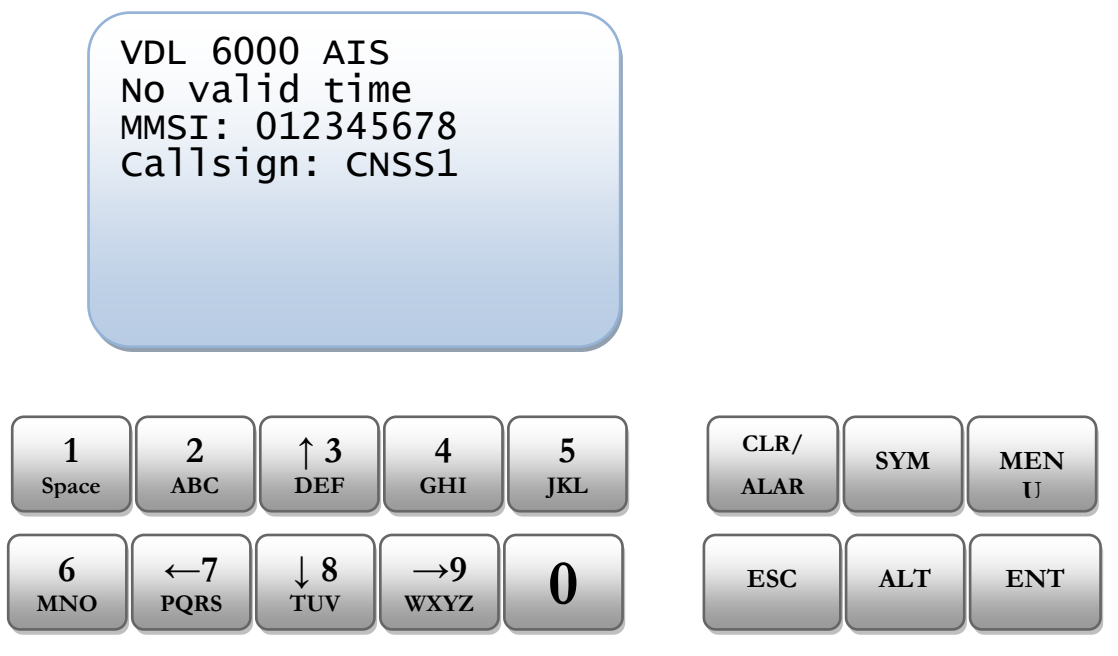

When the VDL 6000 transponder correctly receives UTC time, current date and time is displayed. With a correct GPS installation this should occur within 2 minutes. If no time has been received after 15 minutes, refer to [3] for GPS installation issues.

| VDL 6000 AIS<br>2010-03-22 10:53:09<br>MMSI: 012345678<br>Callsign: CNSS1 |  |
|---------------------------------------------------------------------------|--|
|                                                                           |  |
|                                                                           |  |

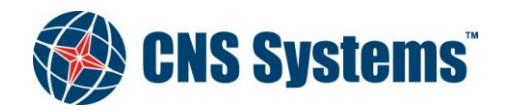

| Date       |  |
|------------|--|
| 2012-05-10 |  |

Classification Unclassified Page 17 (80)

Document No. CNSS-11-1893 **Issue** D

### 7.2 Menu Overview

When the VDL 6000 transponder is started the MKD always displays the default view presenting the current UTC time, MMSI number and Callsign (ATIS Callsign for AIS Inland vessels) for the own ship. To return to this view after operating the menu press [ALT] followed by [ESC], alternatively press [ESC] several times.

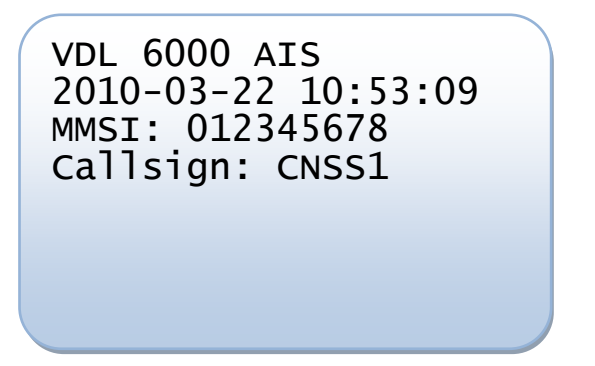

Press [MENU] in order to enable the menu.

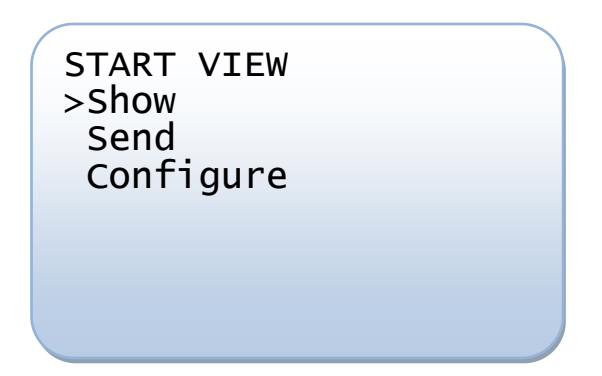

See Figure 7-1 for an overview of the MKD menus.

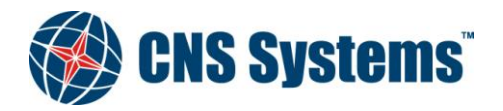

Date 2012-05-10 Classification Unclassified Page 18 (80)

Document No. CNSS-11-1893 Issue D

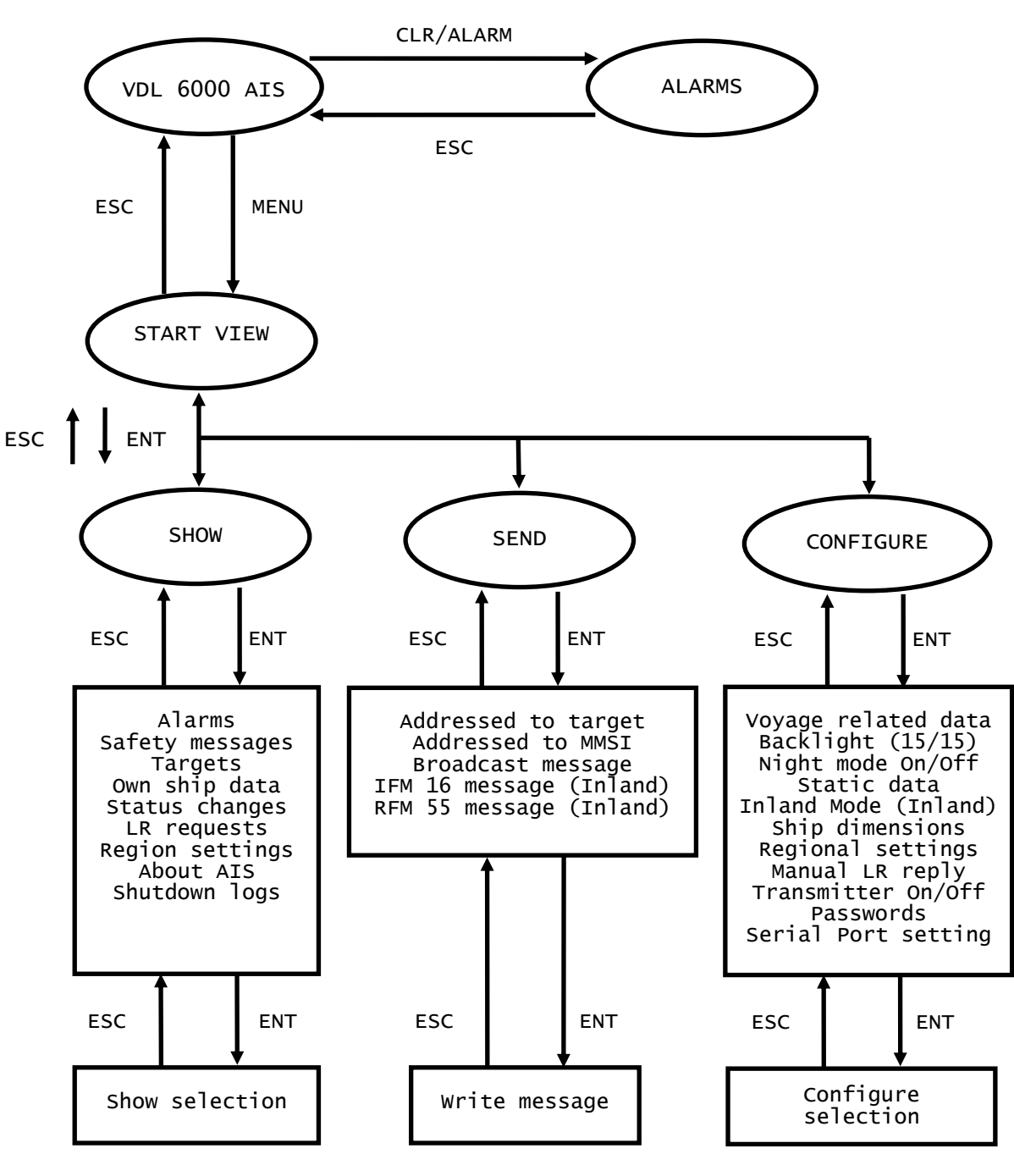

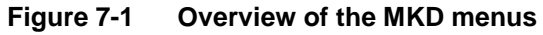

### 7.2.1 Navigating the Menu

The display on the MKD contains one title row and seven menu rows. The menu rows are scrolled vertically by pressing the arrows  $\uparrow$  and  $\downarrow$ , and by pressing [ENT] the currently marked ( $\rightarrow$ ) data or submenu is selected. In order to leave an entry or to abort press [ESC]. See Appendix A - MKD Key Layout for more details.

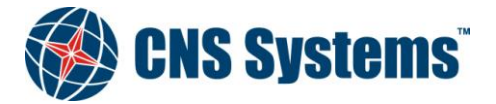

| Date       |
|------------|
| 2012-05-10 |

Classification Unclassified Page 19 (80)

Document No. CNSS-11-1893 **Issue** D

Use the [ALT] button prior to the vertical arrows  $\uparrow \& \downarrow$  to go directly to top or bottom of the current menu or submenu.

### 7.2.1.1 Indications on the Title Row

In addition to the name of the current menu there are up to four indications on the title row surrounded by parenthesis.

The possible indications are:

- **A** There is (at least) one active unacknowledged alarm (see 7.3.1 for how to acknowledge alarms). This indication will be flashing to draw the attention of the indication. This indication follows the behaviour of the Alarm LED on the front panel, see 5.1.2.
- M An addressed or broadcast safety related message has been received but has not yet been viewed, see 7.3.2.
- S There is (at least) one not viewed status change for the VDL 6000 transponder, see 7.3.5.
- L At least one long range request has been received during manual LR reply mode, see 7.3.6.

To indicate to the user that the MKD is working correctly and that the display has not frozen there is a blinking dot in addition to the indications above. However when an alarm is active the flashing alarm indication makes the additional blinking dot unnecessary. See examples below.

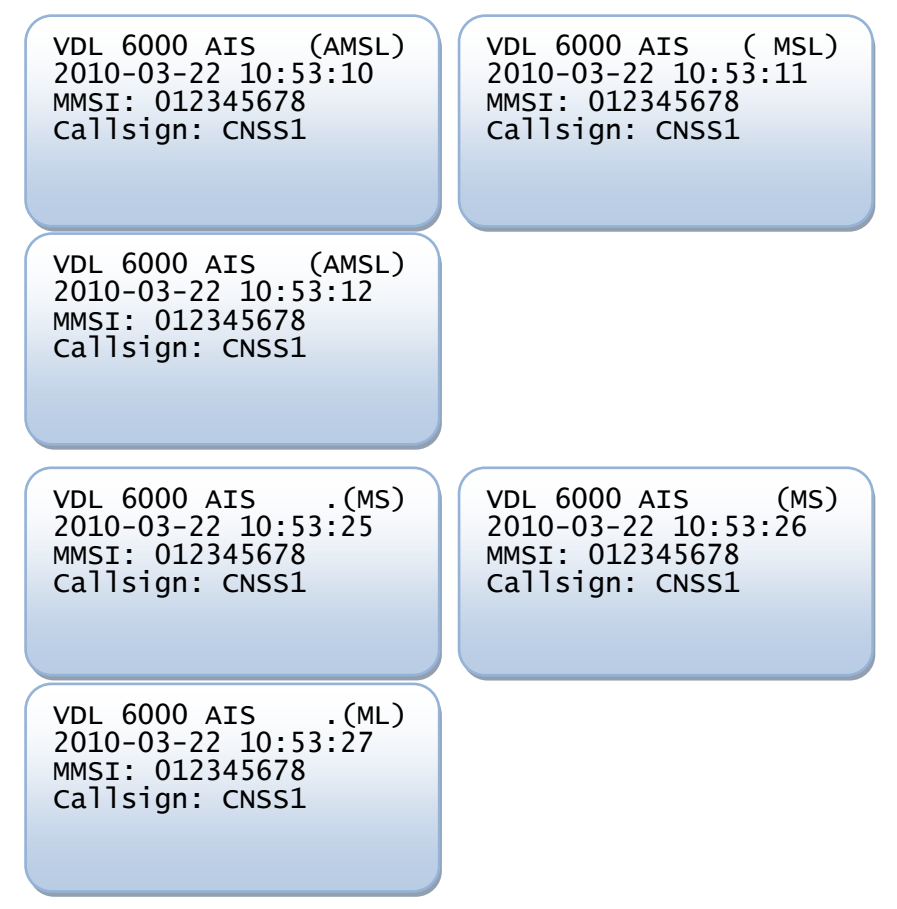

These indications are always shown except in some data input modes that are considered to be temporary. If the indications together with the name of the current menu does not fit entirely in the title row, (exceeds the maximum number of characters for the MKD display) two dots (..) are added before the indication parenthesis.

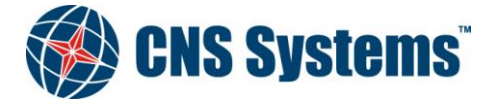

| Date         | Classification |
|--------------|----------------|
| 2012-05-10   | Unclassified   |
|              |                |
| Document No. | Issue          |
| CNSS-11-1893 | D              |

Page 20 (80)

For the 'M', 'S' and 'L' indication it is important that they are cleared as they appear, in order to see new indications (see 7.3.2, 7.3.5 and 7.3.6).

Alarms are presented as 'popup' views when they occur (see 7.2.5) so they do not need to be cleared in order to get an indication for a new alarm. If the source of an alarm returns to a normal state the indication is removed, even though the alarm may have not been acknowledged.

### 7.2.2 SHOW Menu

The SHOW menu consists of nine submenus showing alarms, incoming and outgoing safety related messages, received targets, own ship data, status changes, long range requests, region settings, AIS versions and the event log.

```
SHOW
>Alarms
Safety messages
Targets
Own ship data
Status changes
LR requests
Region settings
About AIS
Event log
```

The details of each sub menu are described in 7.3.

#### 7.2.3 SEND Menu

It is possible to send short safety related messages to other AIS stations. The message can be addressed to a received target, addressed by MMSI or broadcasted. It is also possible to send an international IFM 16 and regional RFM 55 message; both messages are messages reporting the number of persons on board (Inland only).

The SEND menu consists of three submenus for a Class A transponder and five for an Inland transponder.

| SEND                 |  |
|----------------------|--|
| >Addressed to target |  |
| Addressed to MMSI    |  |
| Broadcast message    |  |
| IFM 16 message       |  |
| RFM 55 message       |  |
| 5                    |  |
|                      |  |
|                      |  |

The details of each sub menu are described in 7.4.

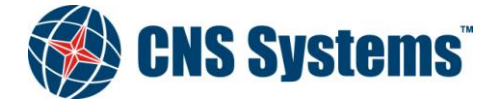

| Date         | Classification       | Page    |
|--------------|----------------------|---------|
| 0010.05.10   | l la siste si ffis d |         |
| 2012-05-10   | Unclassified         | 21 (80) |
|              |                      |         |
| Document No. | Issue                |         |
| CNSS-11-1893 | D                    |         |

#### 7.2.4 CONFIGURE Menu

All configurable data is available under this menu and consists of ten submenus.

| CONFIGURE            |  |
|----------------------|--|
| >Voyage related data |  |
| Backlight (15/15)    |  |
| Night mode: Off      |  |
| Static data          |  |
| Ship dimensions      |  |
| Regional settings    |  |
| Manual LR reply      |  |
| Transmitter On       |  |
| Passwords            |  |
| Serial Port setting  |  |
| <b>J</b>             |  |

The details of each sub menu are described in 7.5.

#### 7.2.4.1 Keyboard access to special symbols

Some configuration entries in the menu will allow you to enter both alphanumeric text and special symbols using the front panel keyboard. Enable the symbol input menu by pressing [ALT] prior to [SYM] when entering alphanumerical input. See Appendix A - MKD Key Layout for more details.

#### 7.2.4.2 Password protection

Some configuration is password protected. There are two password levels: administrator and user, also identified as level 1 and 2. The administrator password gives access to all protected areas and the user level gives access to some protected areas. Letters, numbers and symbols can be used in a password but when a password is entered in the MKD it is case insensitive since it is only possible to enter upper case letters in the MKD.

The default passwords are:

Administrator level (1): password

User level (2):

When entering a password protected area the user will be asked to enter a password with the lowest level needed in parenthesis. For example:

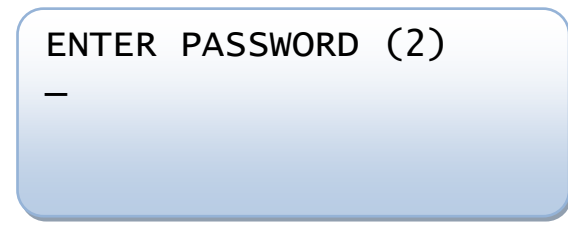

password

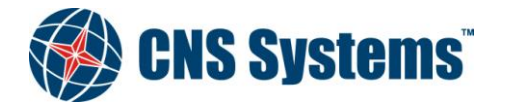

| Date         | Classification | Page    |
|--------------|----------------|---------|
| 2012-05-10   | Unclassified   | 22 (80) |
| Document No. | Issue          |         |
| CNSS-11-1893 | D              |         |

In this case both the administrator and the user password is valid to enter the protected area.

The areas protected with an administrator password are:

- Serial Port settings
- Static Data configuration
- Transmitter On/Off
- Ship dimensions

The areas protected with a user password are:

• Long Range reply mode

To change the passwords see section 7.5.9.

#### 7.2.5 Alarm Popup

When an alarm is generated the user's attention is attracted by a popup view. The MKD display is lit up to maximum and presents the alarm with the word "ALARM" flashing in the title. The alarm popup overrides all other views.

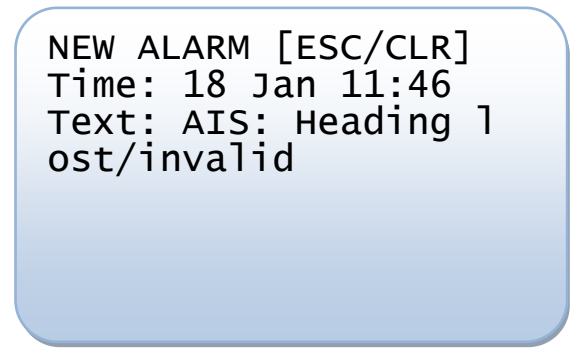

The user can choose to either acknowledge the alarm by pressing [CLR] or to abort by pressing [ESC]. When choosing to abort it is possible to acknowledge the alarm in the alarm menu later on, see 7.3.1. When the alarm is acknowledged or the view is aborted the MKD display returns to configured backlight level, see 7.5.2, and the former view returns.

### 7.3 SHOW

#### 7.3.1 Alarms

All active and unacknowledged alarms are displayed in this menu and at the bottom there is a sub menu for alarm history.

The alarms in this menu and in the alarm history sub menu are presented with and indicator and the first 17 letters of the alarm description.

The indicators are:

- \* Unacknowledged and active
- A Acknowledged and active
- I Inactive

The maximum combined number of alarms displayed in the alarms and alarm history menus is 20. After that the oldest alarm in the alarm history is removed if a new alarm occurs. See Table D-47 for supported alarms.

Example of the Alarms menu:

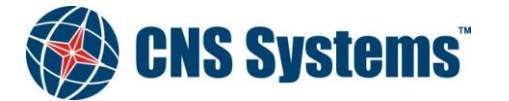

| Date                                                           |                                                       |                                     | Classificati | on |
|----------------------------------------------------------------|-------------------------------------------------------|-------------------------------------|--------------|----|
| 2012-0                                                         | 5-10                                                  |                                     | Unclassifie  | ed |
| Docume                                                         | ent No.                                               |                                     | Issue        |    |
| CNSS-                                                          | 11-1893                                               |                                     | D            |    |
| ALARMS<br>>* No va<br>* Tx ma<br>* Headi<br>* Exter<br>Alarm h | lid ROT<br>lfunctio<br>ng lost,<br>nal EPFS<br>istory | (A)<br>info<br>on<br>/inva<br>5 los |              |    |
|                                                                |                                                       |                                     |              |    |

Select an alarm to acknowledge and/or to view alarm data. The alarm is presented with date and time of occurrence and a short description.

Page 23 (80)

| ext: AIS: No valid | Text: AIS: No valid<br>ROT information | t: AIS: No valid<br>information | Text: AIS: No valid<br>ROT information | ALARM |        | n 15. | ()   |  |
|--------------------|----------------------------------------|---------------------------------|----------------------------------------|-------|--------|-------|------|--|
| OT information     | ROT information                        | information                     | ROT information                        |       |        |       | 14   |  |
| OI INTORMATION     | ROI INTORMATION                        | Information                     | ROI INFORMATION                        |       | AIS:   | NO Va | liiu |  |
|                    |                                        |                                 |                                        | ROT I | ntorma | tion  |      |  |
|                    |                                        |                                 |                                        |       |        |       |      |  |
|                    |                                        |                                 |                                        |       |        |       |      |  |
|                    |                                        |                                 |                                        |       |        |       |      |  |

To leave the alarm data view use [CLR] to acknowledge the alarm or [ESC] to leave the state unchanged.

When there is at least one active and unacknowledged alarm it is indicated by a flashing 'A' on the title row (se 7.2.1.1).

#### 7.3.1.1 Alarm History

The Alarm history menu contains alarms that are active but has been acknowledged and alarms that are no longer active. Note that alarms of the same character can exist more than once if the alarm occurs at different times.

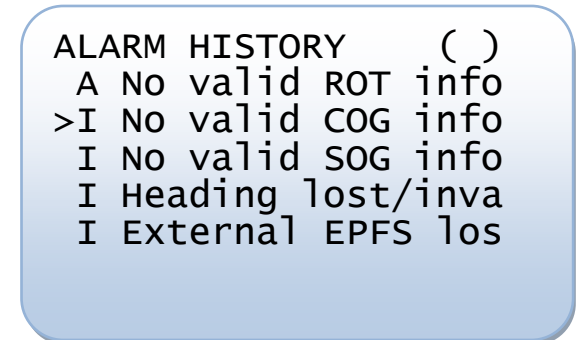

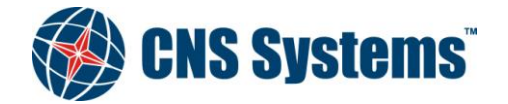

| Classification |
|----------------|
| Unclassified   |
|                |
|                |

Page 24 (80)

Document No. CNSS-11-1893 **Issue** D

Select an alarm to view the alarm date and time of occurrence and a short description.

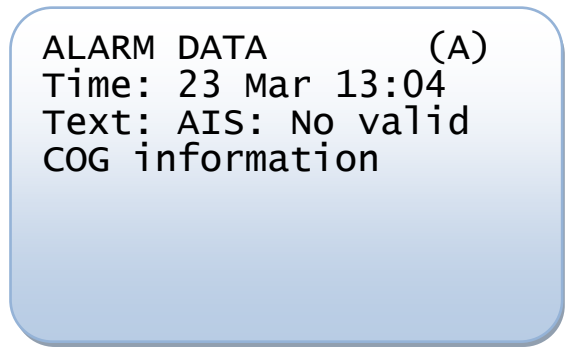

### 7.3.1.2 Rx malfunction

When the transponder detects Rx malfunction an ALR sentence is sent:

ID003 (RX1)

ID004 (RX2)

ID005 (DSC)

See Appendix D.

### 7.3.2 Safety Messages

Incoming and outgoing safety messages are stored and are available for viewing. Maximum number of stored messages is 20 for outgoing and 20 for incoming. When the number of incoming messages exceeds 20, the oldest message that has been "viewed" (see 7.3.2.1) is removed. When the number of outgoing messages exceeds 20 the oldest transmission (or attempted transmission) is removed. In the parenthesis for each type the number of messages saved is shown.

To send messages see 7.4.

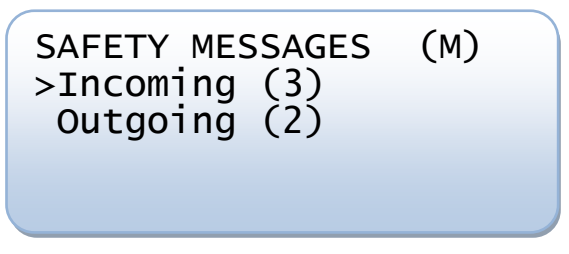

### 7.3.2.1 Incoming Messages

The incoming messages are presented with an indicator '\*', 'A' or 'B' to the left of the message indicating the state of the message:

- \* Not viewed
- A Viewed addressed message
- **B** Viewed broadcast message

The messages are sorted by view state first and time of reception second, thus the most recently received and not viewed message is presented first.

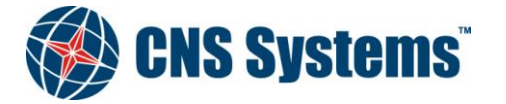

| 2012-05-10 L                                                                             | Jnclassified |
|------------------------------------------------------------------------------------------|--------------|
|                                                                                          | 55110        |
| Document No. Is<br>CNSS-11-1893 E                                                        | )            |
| INCOMING MESSAG(M)<br>>* TEXT IN ADDRESSED<br>A OTHER ADDRESSED M<br>B TEXT IN SAFETY BR |              |

Select a message in order to view the whole message text, date and time of reception, and MMSI number of sender.

Page 25 (80)

Scroll the message vertically to view the whole text.

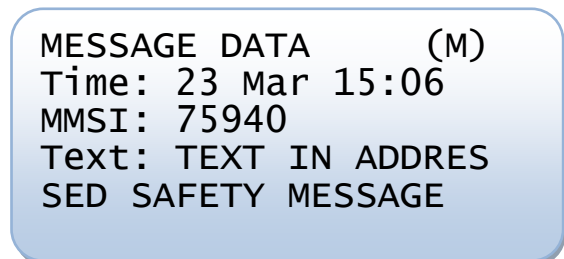

When leaving the message data view use [CLR] to set the message state to "viewed" and [ESC] to leave the state unchanged.

When a safety related message is received it is indicated by 'M' on the title row (see 7.2.1.1). This indication remains until the message is set to "viewed" hence it is important to keep the incoming message list updated in order to be able to see when a new message is received.

#### 7.3.2.2 Outgoing Messages

The outgoing messages are presented with time (hh:mm) of reception and the 13 first letters of the message. The messages are listed by time of transmission (or transmission attempt).

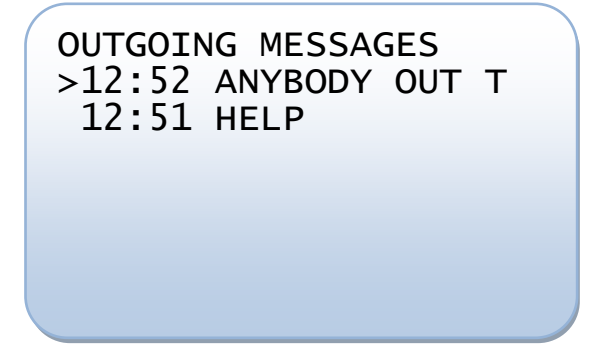

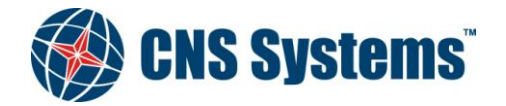

| Date         | Classification | Page    |
|--------------|----------------|---------|
| 2012-05-10   | Unclassified   | 26 (80) |
|              |                |         |
| Document No. | Issue          |         |
| CNSS-11-1893 | D              |         |

Select a message in order to view time and date of transmission, address (MMSI number), transmission status (Ok, Failure or Processing) and the message text. The view needs to be scrolled vertically in order to see all the data.

| MESSAGE DATA<br>Time: 23 Mar 12:52<br>Address: Broadcast<br>Sent: Ok |  |
|----------------------------------------------------------------------|--|
| Text: ANYBODY OUT TH<br>ERE?                                         |  |

If the message was addressed it is presented whether the message has been acknowledged by the receiver (Yes or No).

#### 7.3.3 Targets

The targets received by the VDL 6000 transponder are presented in a list showing range and bearing from own ship, the target nearest own ship is presented first. In addition the 12 first letters of the name is presented. Scroll the list vertically in order to see all targets.

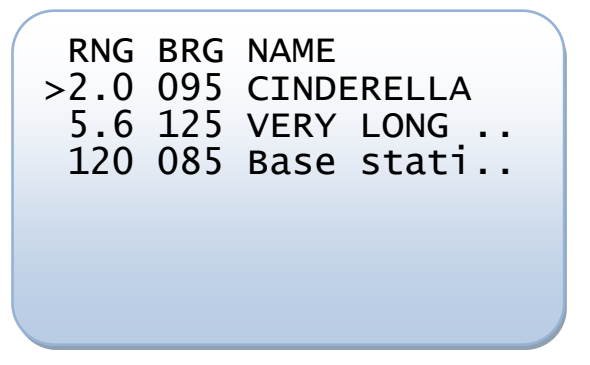

Use the arrows,  $\leftarrow$  and  $\rightarrow$ , to scroll the list horizontally in order to view the full name.

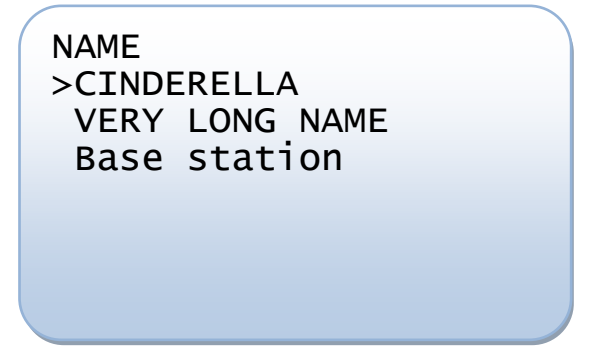

By selecting a target detailed information will be presented, depending on type of target (Class A station, Class B station, Base station, Airborne SAR station, Inland AIS station or Aids to navigation station). Scroll the list vertically in order to see all the information.

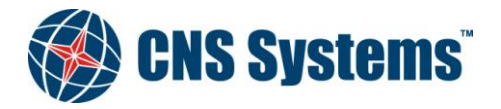

Date 2012-05-10 Classification Unclassified Page

27 (80)

Document No. CNSS-11-1893

Issue D

Example of a received Class A station:

```
VERY LONG NAME
Type: Class A
MMSI: 000123456
Callsign: CNSS2
Destination:
GOTHENBURG
ETA: 27 Apr 14:47
IMO: 100037654
Lat: N 57°46.76'
Lon: E019°29.37'
PA: Low >10 m
COG: 77.6 deg
SOG: 12.1 knots
HDG: 077.8 deg
ROT: 003.2 deg/min
NAV Status: 00
Under way using engi
Type if ship: 58
Length: 32 m
Beam: 7 m
Dimension A: 21 m
Dimension B: 11 m
Dimension C: 4 m
Dimension D: 3 m
DTE: Available
Draught: 2.3 m
```

For all targets the Name is presented on the title row and in addition to that MMSI, position (latitude and longitude) and position accuracy (PA) are presented on the scrollable menu rows.

Depending of type of target additional details is presented;

Class A station

Radio callsign Destination ETA, IMO number Course over ground (COG) Speed over ground (SOG) True heading (HDG) Rate of turn (ROT) Navigational status by number and by description (see table 7-1) Type of ship (see Appendix B) Length Beam Dimensions A, B, C, D (see 7.5.5) Data terminal equipment (DTE) Draught

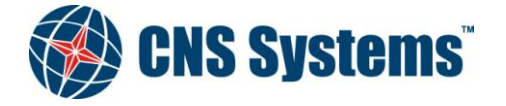

|                            | Date<br>2012-05-10                                                                                                    | Classification<br>Unclassified                                                                                            | Page<br>28 (80)                                   |
|----------------------------|----------------------------------------------------------------------------------------------------|----------------------------------------------------------------------------------------------------|---------------------------------------------------|
|                            | Document No.<br>CNSS-11-1893                                                                                                    | Issue<br>D                                                                                                    |                                                   |
| Class B station            | Radio callsign<br>Course over ground (COG)<br>Speed over ground (SOG)<br>True heading (HDG)<br>Type of ship (see Appendix B)<br>Beam<br>Dimensions A, B, C, D (see 7.5<br>Data terminal equipment (DTE                                  | 5.5)<br>2)                                                                                                    |                                                   |
| Base station               | Radio callsign.                                                                                                    |                                                                                                    |                                                   |
| SAR Aircraft               | Radio callsign<br>Altitude<br>Course over ground (COG)<br>Speed over ground (SOG)<br>Data terminal equipment (DTH                                                                                                    | 3)                                                                                                    |                                                   |
| Inland station             | An Inland station shows all the<br>Blue sign status<br>Hazardous cargo (Blue Cones)<br>ENI number<br>ERI ship type<br>Number of passengers<br>Number of crew members<br>Number of ship board personn<br>Load status<br>Sensor qualities | Class A information as well as:<br>uel                                                                                    |                                                   |
| Aids to navigation station | AID <sup>1</sup> type (aids to navigation ty<br>Virtual flag<br>Dimensions A, B, C, D (see 7.5<br>Off position indicator                                                                                                    | ype)<br>5.5)                                                                                                    |                                                   |
| SART station               | In accordance with [1] an AIS S<br>user ID 970xxyyyy and Nav. St<br>presented as "Active SART" in<br>No additional information to a                                                                                                    | Search and Rescue Transmitter tr<br>atus 14. So any station with these<br>the title row.<br>Class A station is displayed. | ansmits message 1 with<br>characteristics will be |

<sup>10 =</sup> not available = default, 01-15 =fixed aid-to-navigation, 16-31 =floating aid-to-navigation.

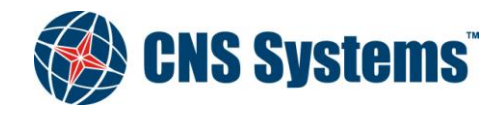

| <b>Date</b>  | Classification |
|--------------|----------------|
| 2012-05-10   | Unclassified   |
| Document No. | Issue          |

D

Page 29 (80)

Table 7-1Navigational status

CNSS-11-1893

| Identifier No. | Description                                                                               |
|----------------|-------------------------------------------------------------------------------------------|
| 00             | Underway using engine                                                                     |
| 01             | At anchor                                                                                 |
| 02             | Not under command                                                                         |
| 03             | Restricted manoeuvrability                                                                |
| 04             | Constrained by her draught                                                                |
| 05             | Moored                                                                                    |
| 06             | Aground                                                                                   |
| 07             | Engaged in fishing trawling                                                               |
| 08             | Under way by sailing                                                                      |
| 09             | Engaged in fishing other than trawling                                                    |
| 10             | Air cushion vessel in non displacement mode or WIG craft taking off, landing or in flight |
| 11             | Power driven vessel towing astern                                                         |
| 12             | Power driven vessel pushing ahead or towing alongside                                     |
| 13             | In distress or requiring assistance                                                       |
| 14             | AIS SART, seeking to attract attention                                                    |
| 15             | Not defined, default                                                                      |

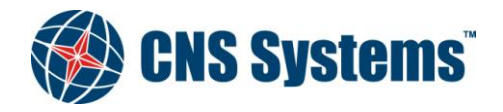

| Date       |  |
|------------|--|
| 2012-05-10 |  |

Classification Unclassified Page 30 (80)

Document No. CNSS-11-1893 Issue D

93

### 7.3.4 OwnShip Data

This view presents the ownship data and status. The view needs to be scrolled vertically in order to see all the data.

Properties with several data parameters are presented with indented lines.

OWN SHIP DATA MMSI: 012345678 NAME: MY NAME IS VERY LONG Destination: THIS IS WHERE I GOTO ETA: 24 Apr 13:45 Callsign: CNSS1 IMO: 987654321 Position: Lat: N 58°24.60' Lon: E015°37.46' Source: Internal Integrity: PA: High <10 m RAIM: Available DGNSS: Uncorrected SOG: 2.3 knots Source: Internal COG: 138.8 deg Source: Internal HDG: 138.8 deg ROT: 020.0 deg/min NAV Status: 03 Restricted manoeuvra Type of ship: 50 DTE: Not Available Draught: 11.3 m Persons: 34 Internal GNSS ANT: Dimension A: 12 m Dimension B: 109 m Dimension C: 7 m Dimension D: 34 m External GNSS ANT: Dimension A: 23 m Dimension B: 98 m Dimension C: 15 m Dimension D: 26 m

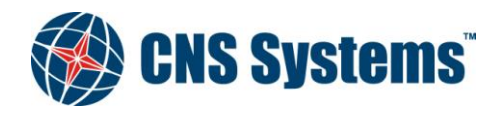

| Date         | Classification                                     |
|--------------|----------------------------------------------------|
| Date         | Classification                                     |
| 2012-05-10   | Unclassified                                       |
|              |                                                    |
|              |                                                    |
| Document No. | Issue                                              |
| CNSS-11-1893 | D                                                  |
|              | Date<br>2012-05-10<br>Document No.<br>CNSS-11-1893 |

Page 31 (80)

### 7.3.5 Status Changes

The most recent status changes are presented with the 17 first letters of the description to the status change. If the status change has not been viewed there is also a '\*' indicator.

See Table D-47 for supported status changes.

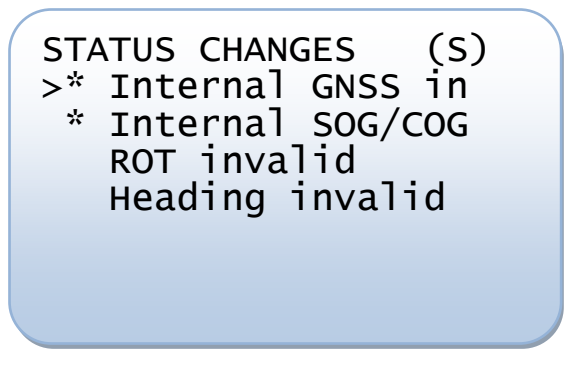

Select a status change to view date and time of occurrence and a description of the change.

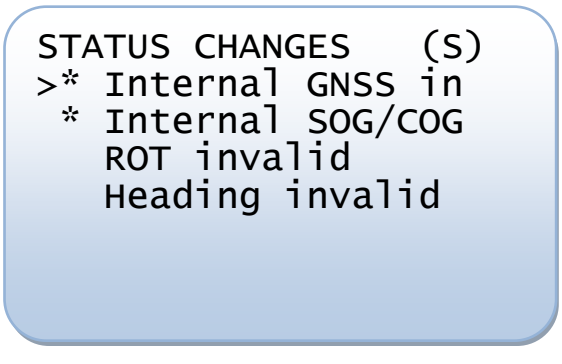

To leave the status change data view use [CLR] to set the state to "viewed" or [ESC] to leave the state unchanged.

When there is at least one "not viewed" status change for the VDL 6000 transponder it is indicated by 'S' on the title row (see 7.2.1.1). This indication remains until the status change is set to "viewed" hence it is important to keep the status change list updated in order to be able to se when a new status change occurs.

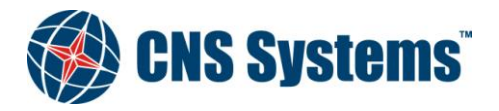

| Date         | Classification |
|--------------|----------------|
| 2012-05-10   | Unclassified   |
|              |                |
| Document No. | Issue          |
| CNSS-11-1893 | D              |

Page 32 (80)

#### 7.3.6 LR requests

The 20 most recent long range requests are presented with time (hh:mm) of reception and the MMSI of the requestor. There is also an indicator '\*', 'A' or 'M' to the left of the time. The indicator depends of the setting for long range reply mode (see 7.5.1) at the time the request was received.

\*\*' - Received in manual mode – reply needs to be confirmed

'A' - Received in automatic mode – needs no confirmation, has been replied

'M' - Received in manual mode - has been replied

Select a request to view the requested data items and/or to confirm and send a reply (if needed).

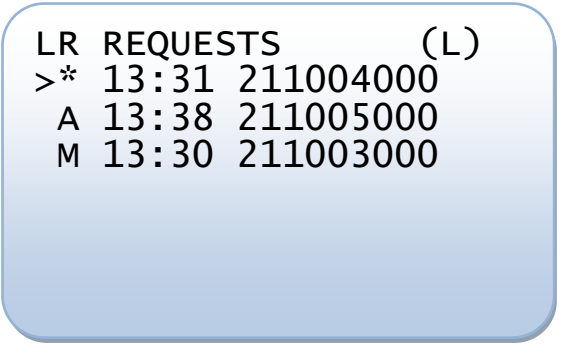

It is indicated on the title row when there is a request that needs to be manually confirmed, see 7.3.6.1. This indication remains until the reply has been confirmed hence it is important to keep the LR request list updated in order to be able to see when a new LR request occurs.

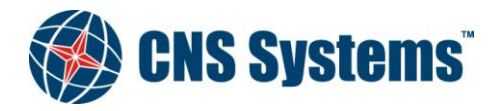

| Date       |  |
|------------|--|
| 2012-05-10 |  |
|            |  |

Page 33 (80)

Document No. CNSS-11-1893

Classification

Unclassified

Issue D

#### 7.3.6.1 Confirm LR reply

The LR reply is presented with the requested data items. The default status 'Y' (yes, include information in the reply) is toggled to 'N' (no, do not include information in the reply) by pressing [ENT]. Scroll the request and set reply status for all requested data items.

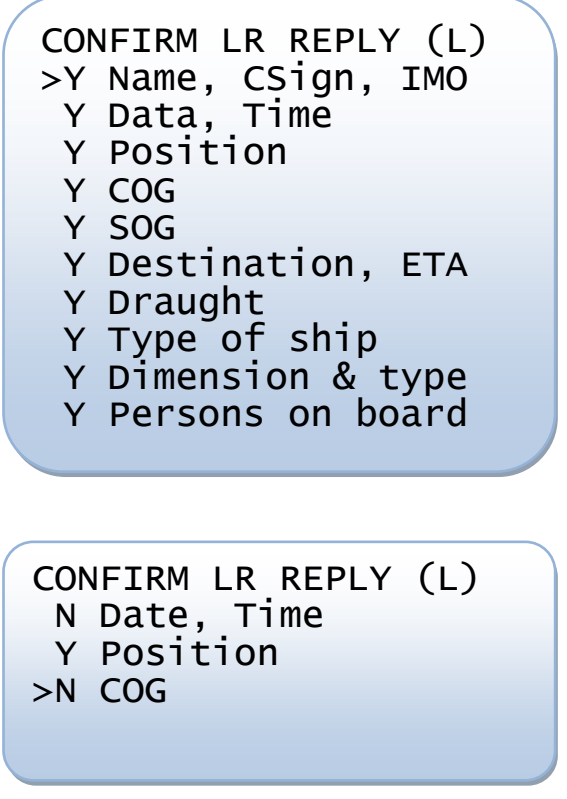

To send the reply and leave the reply confirmation view press [CLR], to abort press [ESC].

#### 7.3.6.2 LR request data

The LR request is presented by time and date of reception and the MMSI number of the sender. Scroll vertically to see all the data items that were requested.

```
LR REQUEST DATA (L)
Time: 23 Mar 13:31
MMSI: 211004000
Name, CSign, IMO
Data, Time
Position
COG
SOG
Destination, ETA
Draught
Type of ship
Dimension & type
Persons on board
```

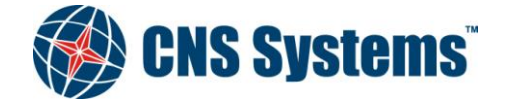

**Date** 2012-05-10 Classification Unclassified Page 34 (80)

Document No. CNSS-11-1893 Issue D

### 7.3.7 Regional Settings

AIS primarily operate with these default global settings:

- Channel A no: 2087
- Channel B no: 2088
- Frequency bandwidth: 25kHz (A & B)
- Tx power: High (12.5W)
- Tx/Rx mode: Yes/Yes (A & B)

When entering a region where the default settings are not applicable (e.g. there are overriding national settings), the VDL 6000 transponder automatically switches to alternate regional settings.

The VDL 6000 transponder can store 8 regional settings defined either by ACA sentences, received DSC or AIS messages or manually configured via the MKD, see 7.5.6.

The stored regions are presented with the north east corner position of the area. If a region is currently in use it is indicated by a preceding '\*'.

| REGIONAL | SETTINGS     |  |
|----------|--------------|--|
| > Reg: N | 1 56° E 016° |  |
| *Reg: N  | 1 59° E 016° |  |
| Reg: N   | 1 60° E 015° |  |
| -        |              |  |
|          |              |  |
|          |              |  |

Select a region to view all its settings.

| REG | SION S             | SETTI   | INGS  |      |  |
|-----|--------------------|---------|-------|------|--|
| Ch  | A: 20              | )81     |       |      |  |
| Ċh  | Δ RW               | Def     | fault |      |  |
| ch  |                    | / D V • | Voc / | Voc  |  |
| ch  |                    |         | 163/  | 163  |  |
| Cn  | R: 50              | J82     |       |      |  |
| Ch  | B BW               | : Def   | ault  |      |  |
| Ch  | B TX               | /Rx:    | Yes/  | Yes  |  |
| Тх  | Power              | r lev   | /el:  | High |  |
| Tra | unsit <sup>-</sup> | ion z   | zone: | 3    |  |
| NE  | LAT:               | N 60    | )°00. | 0'   |  |
| NE  | LON:               | E015    | 5°50. | 0'   |  |
| SW  | LAT:               | N 59    | )°01. | 0'   |  |
| SW  | LON:               | E015    | 5°01. | 2'   |  |
| Sou | irce:              | MKD     |       |      |  |
|     |                    |         |       |      |  |

Beside the channel settings and the corner positions (north east latitude and longitude – south west latitude and longitude), a transition zone surrounding the area is defined by size (1-8 NM).

When a stored region is either more than five weeks old or further away than 500 Nm from the current position it is automatically removed.

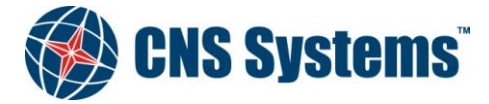

| Date         | Classification | Page    |
|--------------|----------------|---------|
| 2012-05-10   | Unclassified   | 35 (80) |
|              |                |         |
| Document No. | Issue          |         |
| CNSS-11-1893 | D              |         |

#### 7.3.8 About AIS

The software and hardware versions and the unique serial number of the transponder are presented here.

This view is automatically presented when starting the VDL 6000 transponder.

#### 7.3.9 Event Log

The transponder automatically records when the it is unable to transmit for more than 15 minutes. The reason can for example be that the transponder is not powered or the transmitter has been set to off. The 10 most recent events are presented with date, UTC time and reason for the log entry.

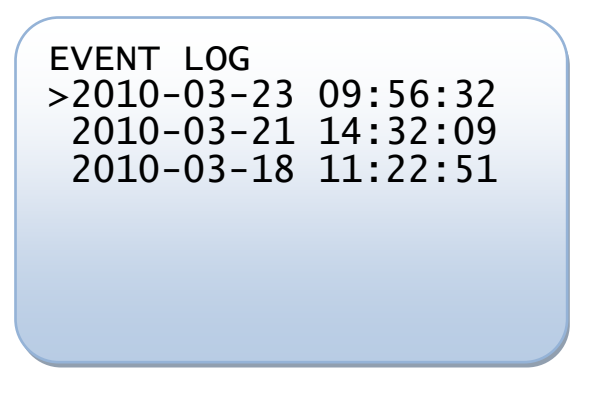

Select a log entry to view the reason for the log entry, the start time of the event and the end time.

LOG ENTRY Reason: Power off Start time: 2010-03-23 09:39:32 End time: 2010-03-23 09:56:52

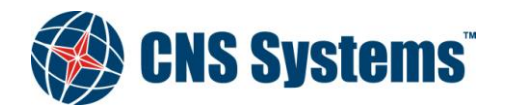

Date 2012-05-10 Classification Unclassified Page 36 (80)

Document No. CNSS-11-1893 **Issue** D

## 7.4 SEND

From this menu safety related messages can be sent either by broadcast or addressed to another unit. When sending an addressed message it is possible to choose address from the list of targets or to enter the MMSI number directly. Select by pressing [ENT] on any row. IFM 16 and RFM 55 messages are Inland only.

SEND MESSAGES >Addressed to target Addressed to MMSI Broadcast message IFM 16 message RFM 55 message

### 7.4.1 Send Addressed to Target

When selecting Addressed to target, the available targets are presented by name in a selectable list.

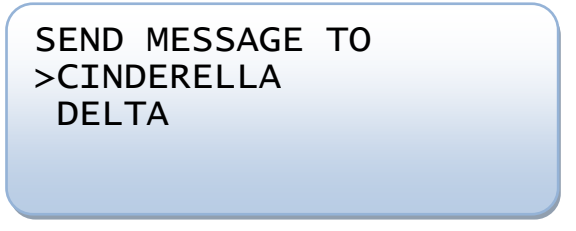

### 7.4.2 Send Addressed to MMSI

Addressing to MMSI will enable an input dialog for the destination. Use the numerical keys and enter the 9-digit MMSI number (fill out with zeros in the beginning if the MMSI of the destination station consists of less than nine digits).

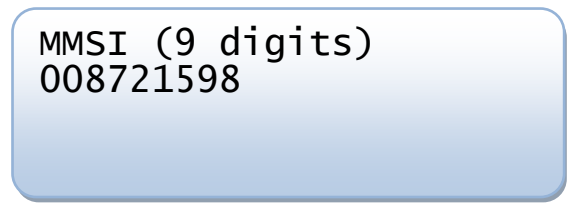

### 7.4.3 Enter Message Text

Enter the text by using the alphanumerical keys, and confirm input by pressing [ENT]. The maximum number of characters is 156 for addressed messages and 161 for broadcast messages.

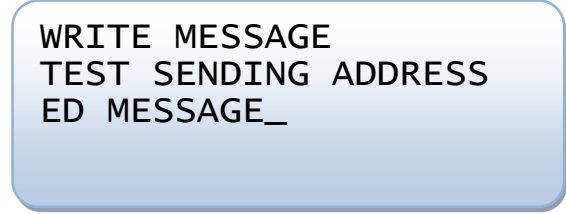

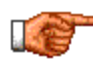

Enable the symbol input menu by pressing [ALT] prior to [SYM] when entering alphanumerical input.

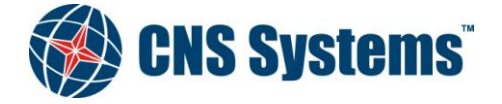
| Date         | Classification | Page    |
|--------------|----------------|---------|
| 2012-05-10   | Unclassified   | 37 (80) |
|              |                |         |
| Document No. | Issue          |         |
| CNSS-11-1893 | D              |         |

When the message is written, a confirmation is needed to transmit the message.

| CONFIRM SEN<br>>Yes, send<br>No, abort | D<br>message |
|----------------------------------------|--------------|
|                                        |              |

After the transmission is confirmed information whether the message was successfully transmitted or not is presented. If the message was addressed, the status for acknowledgment by the receiver is also presented.

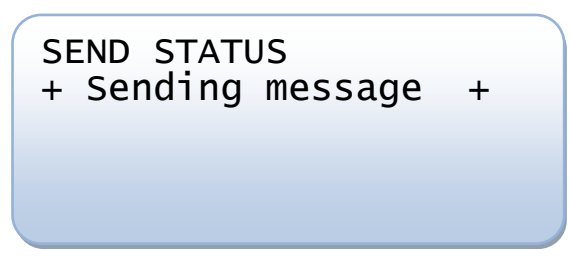

This information is also available for the 20 last transmitted messages in the SHOW menu, see 7.3.2.

It is possible to close the sending status view by pressing [ESC].

If the message was transmitted successfully the view below is shown.

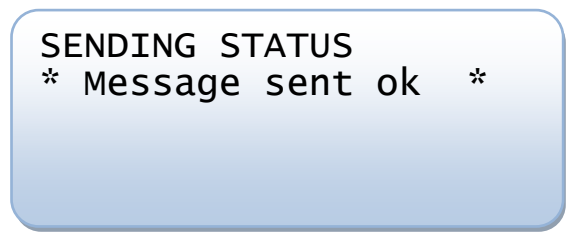

In case of any error in the transmission, a failure view is presented.

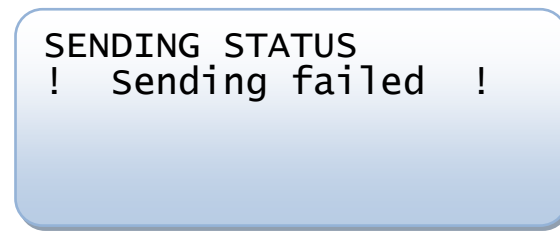

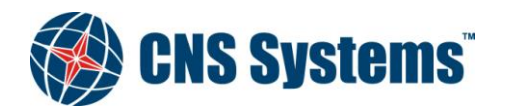

| Date         | Classification | Page    |
|--------------|----------------|---------|
| 2012-05-10   | Unclassified   | 38 (80) |
| Document No. | Issue          |         |
| CNSS-11-1893 | D              |         |
|              |                |         |

Assuming that the message was addressed and sent successfully, an acknowledgment by the addressed AIS station is expected.

| SENDING STA | TUS       |
|-------------|-----------|
| * Message s | ent ok *  |
| + Waiting f | or ack. + |
|             |           |

If the acknowledgment is received the view below is shown.

| SENDING STATUS<br>* Message sent ok<br>* Ack. received | * |
|--------------------------------------------------------|---|
|                                                        |   |

In case there is no acknowledgement received within 4 seconds the message is retransmitted. Retransmission in case of lack of acknowledgement is done 3 times and if there still is no acknowledgement received a failure view is presented.

| SI<br>*<br>! | END<br>Mes<br>No | ING S <sup>-</sup><br>ssage<br>ack. | TATUS<br>sent ok<br>received | *<br>! |  |
|--------------|------------------|-------------------------------------|------------------------------|--------|--|
|              |                  |                                     |                              |        |  |

When the final status has been presented for four seconds the status screen times out and the view returns to the send menu.

# 7.4.4 Sending IFM 16 and RFM 55 (Inland only)

IFM 16 and RFM 55 are messages that transmit information regarding the number of persons on board the ship. IFM 16 is a message defined by IMO transmitting the grand total of persons on board. RFM 55 is a message adopted for Inland AIS transmitting the number of persons on board with the information divided in to three sub-groups, passengers on board, crew on board and number of shipboard personnel on board. When selecting either of RFM 55 or IFM 16 a confirmation screen is shown, select Yes to transmit the selected message or select No to abort.

CONFIRM SEND >Yes, send message No, abort

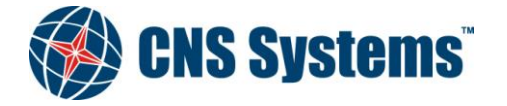

| Date       |  |
|------------|--|
| 2012-05-10 |  |

Classification Unclassified Page 39 (80)

Document No. CNSS-11-1893 **Issue** D

# 7.5 CONFIGURE

Static, voyage-related, and some dynamic information can be entered by means of the MKD or by means of IEC 61162-1 [2] NMEA sentences. This section describes how to configure available data with the MKD. For an overview of the Configure menu see section 7.2.4.

In all the configuration dialogs for specific values described in this section, use [ENT] to confirm the entered value or [ESC] to abort to the previous menu. If the value for some reason is not accepted a message specifying why will appear. For example:

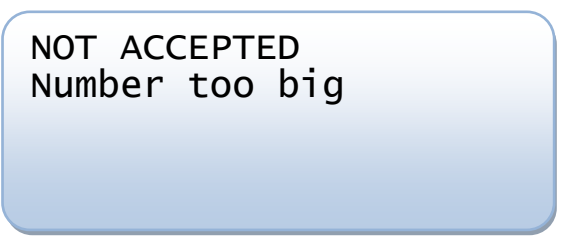

Press [ESC] to return to the configuration dialog.

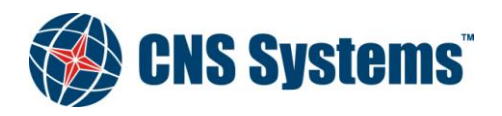

Date 2012-05-10 Classification Unclassified Page 40 (80)

Document No. CNSS-11-1893

Issue D

# 7.5.1 Voyage Related Data

Scroll the menu vertically to see all the data.

The set of voyage related data is different in AIS Class A and AIS Inland.

AIS Class A:

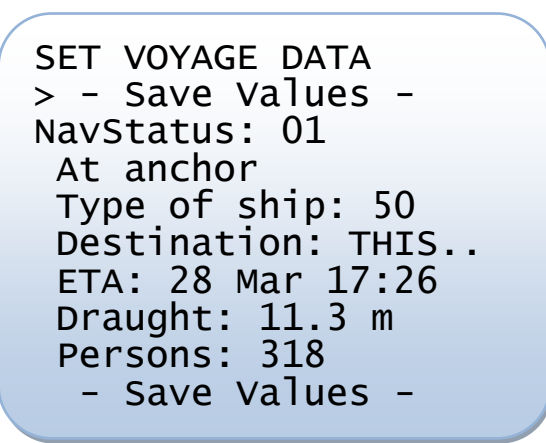

AIS Inland:

```
SET VOYAGE DATA
> - Save Values -
NavStatus: 01
 At anchor
 Type of ship: 50
 Destination: THIS...
 ETA: 28 Mar 17:26
 Draught: 11.32 m
 Passengers: 142
 Crew members: 12
 Ship personnel: 17
 Air draught:17.87 m
No. ass. tugs: 2
 Load status: Yes
 Haz cargo: 1
  - Save Values -
```

The two first rows indicate the Navigational status of the vessel. The first row is the number and the second row is the first 20 letters of the resulting status, see Table 7-1. To step between statuses, on either row use  $\rightarrow$  or [ENT] to step up or  $\leftarrow$  to step down. Both rows will change simultaneously.

The IMO Type of Ship and Cargo information should be in accordance with Appendix B. The type of ship can be increased or decreased by using  $\leftarrow$  or  $\rightarrow$ . Pressing [ENT] will open the dialog shown below where the appropriate value can be entered.

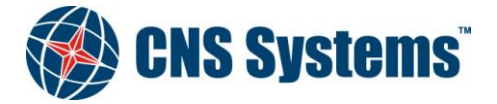

| <b>Date</b><br>2012-05-10    |    |      | Classification<br>Unclassified |            |
|------------------------------|----|------|--------------------------------|------------|
| Document No.<br>CNSS-11-1893 |    |      |                                | Issue<br>D |
| TYPE<br>-                    | OF | SHIP | [0-255]                        |            |

Pressing [ENT] while Destination is selected will open a dialog where a maximum of 20 characters can be entered, including symbols.

Page 41 (80)

Pressing [ENT] while ETA is selected will open this dialog.

| ета | MM/DD | hh:mm |  |
|-----|-------|-------|--|
|     |       |       |  |
|     |       |       |  |

Simply enter the numbers for month, date, hour and minute.

Draught can be increased or decreased by using  $\leftarrow$  or  $\rightarrow$ . Pressing [ENT] will open the dialog shown below where the appropriate value can be entered.

Note that for AIS Inland two decimals can be entered.

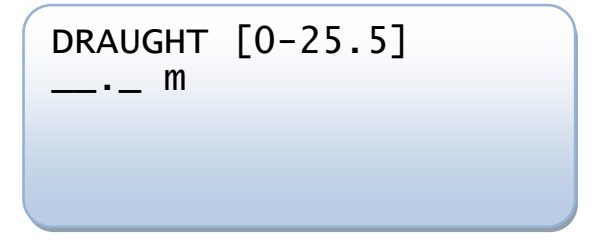

Persons is only applicable to AIS Class A units and refer to the total number of persons on board the vessel. The maximum value is 8190, the value 8191 means that there are 8191 or more persons on board. The value can be increased or decreased by using  $\leftarrow$  or  $\rightarrow$ . Pressing [ENT] will open the dialog shown below where the appropriate value can be entered.

| PERSONS | [0-8191] |
|---------|----------|
| -       |          |
|         |          |
|         |          |

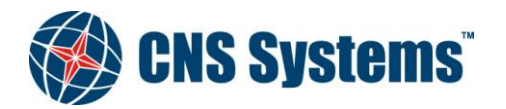

| Date         | Classification |
|--------------|----------------|
| 2012-05-10   | Unclassified   |
|              |                |
| Document No. | Issue          |
| CNSS-11-1893 | D              |

Page 42 (80)

Passengers, crew members and shipboard personnel can all be increased or decreased by using  $\leftarrow$  or  $\rightarrow$  (Inland only). Pressing [ENT] will open a dialog where the appropriate value can be entered. For example:

| PASSENGERS | [0-8191] |  |
|------------|----------|--|
| _          |          |  |
|            |          |  |
|            |          |  |

Air draught can be increased or decreased by using  $\leftarrow$  or  $\rightarrow$  (Inland only). Pressing [ENT] will open the dialog shown below where the appropriate value can be entered.

| AIR DRAUGHT[0-40.00] |  |
|----------------------|--|
|                      |  |
|                      |  |

Number of assisting tugboats can be increased or decreased by using  $\leftarrow$  or  $\rightarrow$  (Inland only). Pressing [ENT] will open the dialog shown below where the appropriate value can be entered.

| ASSISTING<br>- | TUGS | [0-7] |  |
|----------------|------|-------|--|
|                |      |       |  |
|                |      |       |  |

Load status indicates if the ship is loaded. It can be toggled between Yes, No and not available by using  $\leftarrow$  or  $\rightarrow$ .

Hazardous cargo should be configured to the current number of blue cones, if any. It can be can be increased or decreased by using  $\leftarrow$  or  $\rightarrow$ . Pressing [ENT] will open a dialog where the appropriate value can be entered.

Use [ESC] to apply the changes and leave the voyage related data menu.

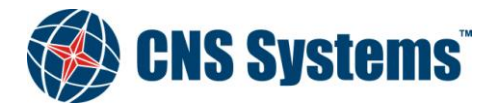

| Date         | Classification |
|--------------|----------------|
| 2012-05-10   | Unclassified   |
|              |                |
| Document No. | Issue          |
| CNSS-11-1893 | D              |

Page 43 (80)

# 7.5.2 Backlight Level

The backlight level can be set from 0 - 15 where 15 is the brightest. The current value is the first value within the parenthesis and the second value is the maximum. To increase or decrease the backlight level, use  $\leftarrow$  or  $\rightarrow$ . Note that you can quickly go from light to dark by going from 15 to 0 by pressing  $\rightarrow$ .

Pressing [CLR/ALARM] will reset the backlight level to the default value of 15.

Pressing [ENT] will open the dialog shown below where the appropriate value can be entered.

| BACKLIGHT(12) | [0-15] |  |
|---------------|--------|--|
| -             |        |  |
|               |        |  |

Pressing [ALT] + [ALT] will close down all lights to backlight level 0 (off), only alarms will be shown. Pressing any key after that will set the light to backlight level 1.

# 7.5.3 Night mode

The display has a night mode that can be turned on or off. If turned on, all text will be light on a dark background instead of the other way around. This configuration can be combined with the Backlight level to set the amount of light emitted in night mode.

# 7.5.4 Static Data

To configure static data the administrator password is required, see section 7.2.4.1.

If the password was entered correctly, the configuration menu is presented.

The set of static data is different in AIS Class A and AIS Inland.

AIS Class A:

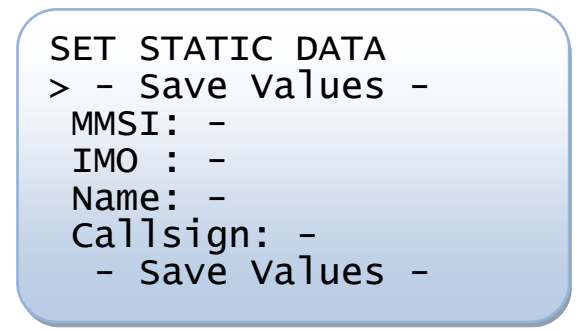

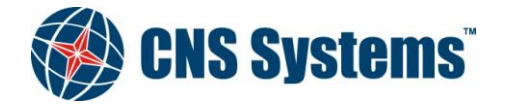

**Date** 2012-05-10 Classification Unclassified Page 44 (80)

Document No. CNSS-11-1893

lssue D

AIS Inland:

SET STATIC DATA > - Save Values -MMSI: IMO : -Name: -Callsign: Blue sign: Not conne ENI num: ERI: SOG Sens Q: low/GNSS COG Sens Q: low/GNSS HDG Sens Q: low - Save Values

Pressing [ENT] on either selection will open a dialog where the respective value can be configured.

If the MMSI or IMO number consists of less than 9 digits, pad the input sequence with initial zeros to a total of nine digits.

For Name a maximum of 20 characters can be entered, including symbols, and for Callsign it's a maximum of 7 characters including symbols.

MMSI and IMO number example:

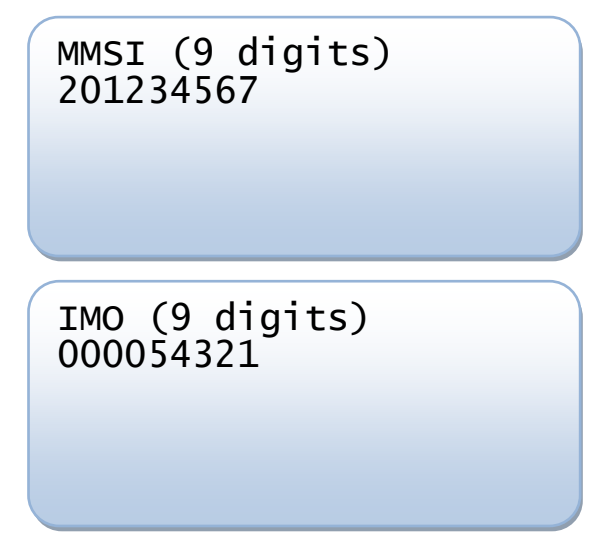

The Blue sign selection refers to if an external blue sign switch has been connected or not (Inland only). The selection can be changed, using  $\leftarrow$  or  $\rightarrow$ , between "Not Connected" and "Connectedt".

Pressing [ENT] on the ENI num selection will open a dialog where the ENI number, maximum 8 digits, can be entered (Inland only).

Pressing [ENT] on the ERI selection will open a dialog where the ERI ship type can be entered. For more information and valid codes see Appendix C (Inland only).

The last three selections refer to the quality of information from the sensors for SOG, COG and HDG. Toggle between high and low by using  $\leftarrow$ ,  $\rightarrow$  or [ENT] (Inland only).

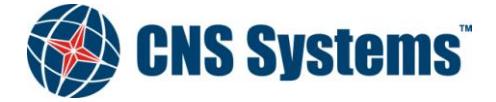

| Date       |  |
|------------|--|
| 2012-05-10 |  |

Classification Unclassified

Document No. CNSS-11-1893 Issue

D

Page 45 (80)

# 7.5.5 Ship Dimensions

Here the reference point for the reported position and the overall dimensions of the ship is configured. The reported position is that of the currently used GNSS antenna. The location of that antenna in reference to the rest of the ship needs to be configured. Two such reference points can be configured, one for the antenna connected to the internal GNSS in the VDL 6000 unit and another for an antenna connected to an external GNSS unit, if present.

The reference points also define the overall dimensions of the ship and the four configurable values for each reference point are called Dimension A - D as defined in Figure 7-2

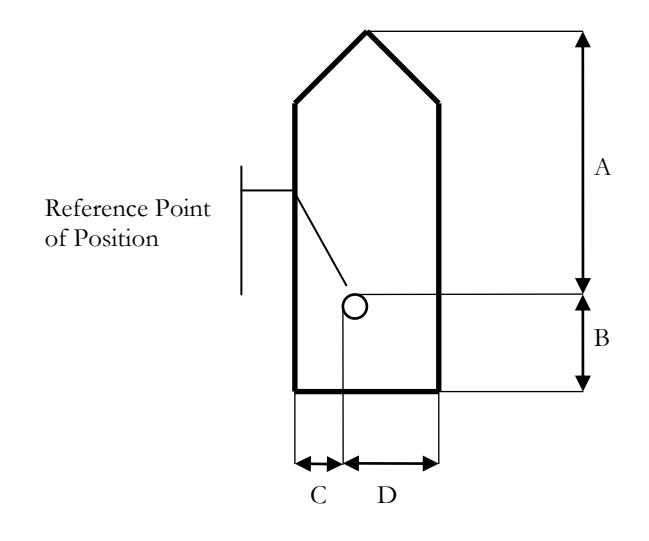

|   | Distance (m)                  |
|---|-------------------------------|
| А | 0-511, 511 = 511 m or greater |
| В | 0-511, 511 = 511 m or greater |
| С | 0-63, 63 = 63 m or greater    |
| D | 0-63, 63 = 63 m or greater    |

#### Figure 7-2 Reference point for reported position and overall dimensions of ship.

The dimension A should be in the direction of the transmitted heading information (bow).

If the dimensions of the ship is known but the reference point for an antenna is not available, set A = C = 0 and  $B \neq 0$  and  $D \neq 0$ .

If neither reference point nor dimensions of ship are available, set A = B = C = D = 0 (this is the default value).

The ship dimensions (A+B and C+D) should be identical when entering values for internal and external GNSS antenna.

On an Inland AIS transponder, in addition to the reference points the length and beam can be more precisely configured, down to a tenth of a meter.

To configure ship dimensions the administrator password is required, see section 7.2.4.1.

If the password was entered correctly, the configuration menu is presented.

SET DIMENSIONS >Internal GNSS ANT External GNSS ANT - Save Values -

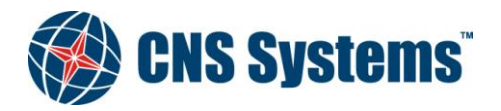

| -            | <b>.</b>       | _       |
|--------------|----------------|---------|
| Date         | Classification | Page    |
| 2012-05-10   | Unclassified   | 46 (80) |
| Document No. | Issue          |         |
| CNSS-11-1893 | D              |         |

Press [ENT] on either selection to enter a sub menu where the four dimensions for the selected antenna can be configured. The view needs to be scrolled vertically in order to see all the data.

| INTERNAL GNSS | ANT |
|---------------|-----|
| >Dimension A: | O m |
| Dimension B:  | 0 m |
| Dimension C:  | 0 m |
| Dimension D:  | 0 m |
| Return to me  | nu  |
|               |     |

All values can either be step up or down using  $\rightarrow$  or  $\leftarrow$  or by pressing [ENT] a dialog appears where the value can be entered directly.

| DIMENSION | В | [0-511] |  |
|-----------|---|---------|--|
| -         |   |         |  |
|           |   |         |  |
|           |   |         |  |

Enter new setting using the alphanumerical input keys and press [ENT] to finish.

If the configured overall dimensions for internal and external GNSS antennas do not match, a warning will be presented.

Meaning, if dimension A+B for internal GNSS antenna does not match A+B for external there will be a Length warning and if C+D for internal does not match C+D for external there will be a Beam warning.

LENGTH VALUE WARNING The sum of the extern al and internal posit ion references are no t equal. BEAM VALUE WARNING The sum of the extern al and internal posit ion references are no t equal.

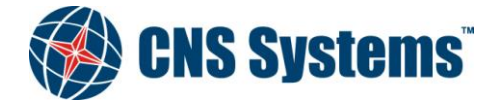

| Date         | Classification | Page    |
|--------------|----------------|---------|
| 2012-05-10   | Unclassified   | 47 (80) |
| Document No. | Issue          |         |
| CNSS-11-1893 | P              |         |

In an AIS Inland an additional check with the more precise length and beam values are made. Warnings for both external and internal position reference can be presented. For example:

| LENGTH VALUE WARNING  |
|-----------------------|
| The sum of the extern |
| al position reference |
| values is not equal   |
| to the Length.        |
| -                     |

BEAM VALUE WARNING The sum of the intern al position reference values is not equal to the Beam.

# 7.5.6 Regional Settings

When entering this menu the user is presented with the option to either enter a new region or edit a previously stored region.

If the user selects to enter a new region the display below is shown, with the default operating settings already entered. Note that the channel settings or power level cannot be changed without specifying a region by defining the NE and SW corner positions. See section 7.5.6.1 for more on region constraints.

The default operating settings are:

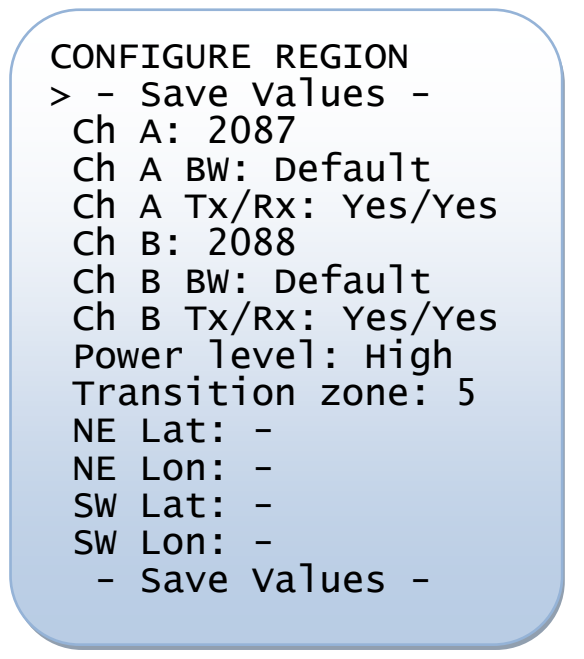

If the user selects to edit a region, a list of previously stored regions will be displayed. Select one and press [ENT] to enter the configure region screen. The selected region is displayed and changes can be made. Note that the changed region still has to conform with the region constraints specified in section 7.5.6.1.

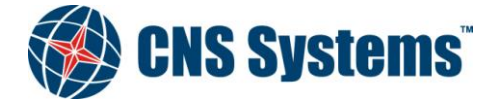

| Date                   | Classification |
|------------------------|----------------|
| 2012-05-10             | Unclassified   |
| Document No.           | Issue          |
| CNSS-11-1893           | D              |
| CONETGURE REGION       |                |
| > - Save Values -      |                |
| $ch \Delta \cdot 2081$ |                |
| Ch A BW: Default       |                |
| Ch A TX/RX: Yes/Yes    |                |
| Ch B: 2082             |                |
| Ch B BW: Default       |                |
| Ch B Tx/Rx: Yes/Yes    |                |
| Power level: Low       |                |
| Transition zone: 3     |                |
| NE Lat: N 60°00.0'     |                |
| NE Lon: E015°50.0'     |                |
| SW Lat: N 59°01.0'     |                |
| SW Lon: E015°01.2'     |                |
| - Save Values -        |                |
|                        |                |

The possibility to change bandwidth has been removed in newer versions of the AIS standards so it is no longer possible to change it to something other then default.

Power level, transmit/receive mode and transition zone size settings are stepped or toggled when selected with  $[ENT] \leftarrow \text{or} \rightarrow$ .

Channel numbers (A and B) and the four corner coordinates are configured with dialogs. For example, the latitude of the north-eastern corner.

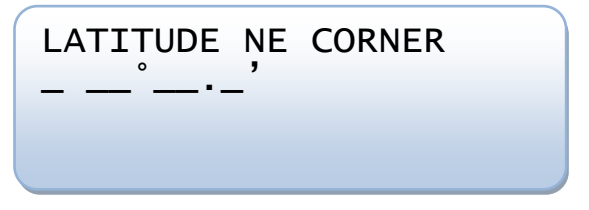

If changes have been made to the regional settings when leaving the menu (by pressing [ESC]), the user is prompted to save settings and exit regional settings, abort and exit regional settings or continue editing regional settings.

| SAVE SETTINGS?      |  |
|---------------------|--|
| >Yes, save and exit |  |
| No, abort and exit  |  |
| Continue editing    |  |
|                     |  |

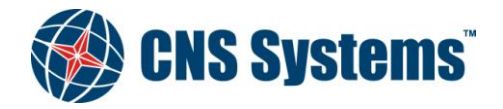

This document and attachments shall remain our property. They may not without our written consent, either in their original state or with any changes, be copied or reproduced, disclosed to or delivered to anyone unauthorized nor used for other purposes than what has been confirmed by C.N.S. Systems AB in writing.

Page

48 (80)

| <b>Date</b>                  | Classification | Page    |
|------------------------------|----------------|---------|
| 2012-05-10                   | Unclassified   | 49 (80) |
| Document No.<br>CNSS-11-1893 | Issue<br>D     |         |

If no error message is presented when attempting to save the region, it is successfully added or changed. In case of an error a short description of the error is presented.

| NOT ACCEPTED<br>Invalid size |  |
|------------------------------|--|
|                              |  |

To leave the error description and return to region configuration view, press [ESC].

When a stored region is either more than five weeks old or further away than 500 Nm from the current position it is automatically removed.

# 7.5.6.1 Region settings constraints

There are constraints specified by the AIS standards for how regional operating areas may be defined. A few of them will be briefly discussed in this section, for more information and details please refer to [1] and [4].

A regional operating area may be input by the following means: manual input, TDMA command from a base station, DSC command from a base station, NMEA commands from a shipborne system (e.g. ECDIS).

# 7.5.6.1.1 Transmitter power

Changes to the power level should only be by assignment by the approved channel management means. This means that the power level of the transmitter is not allowed to be changed unless inside a regional operating area entered by one of the methods mentioned above. Hence, to change the power level a regional area must be defined.

# 7.5.6.1.2 Regional boundaries

A boundary side should be no smaller than 20 Nm but no larger than 200 Nm. Care should be taken to avoid having more than three adjacent regions at any regional boundary intersection.

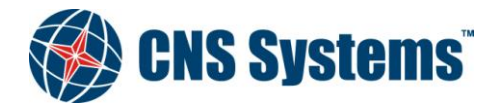

| Date         | Classification |
|--------------|----------------|
| 2012-05-10   | Unclassified   |
|              |                |
| Document No. | Issue          |
| CNSS-11-1893 | D              |

Page 50 (80)

# 7.5.7 LR reply mode

The mode shown is the one currently in use. If set to "Manual LR reply" all replies to received long range requests must be manually confirmed, see 7.3.6.1.

By pressing [ENT],  $\leftarrow$  or  $\rightarrow$  the mode is toggled, "Manual LR reply" – "Automatic LR reply". When the mode is automatic all received long range requests are answered automatically and in no need of confirmation.

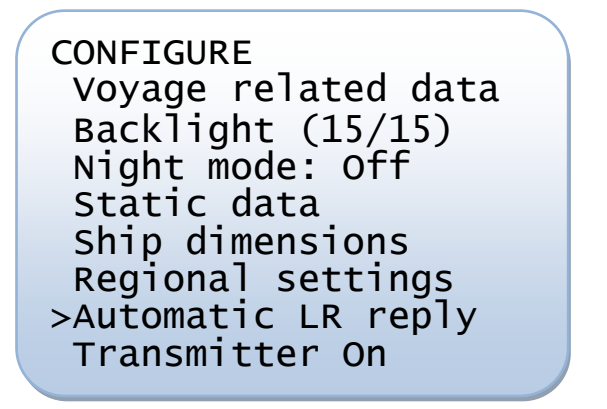

# 7.5.8 Transmitter On/Off

The transmitter can be toggle on and off by pressing [ENT],  $\leftarrow$  or  $\rightarrow$ . If the transmitter is turned off there will be no transmissions of any kind, the unit will be completely silent. It will however still receive messages as usual.

When the transmitter is turned off the alarm "Tx malfunction" will become active since the transmitter is no longer in use as intended and also to notify any external applications that the unit will no longer transmit.

If the transmitter is turned off for more than 15 minutes it will be logged in the Event log, see 7.3.9.

# 7.5.9 Passwords

In this menu the passwords described in section 7.2.4.1 can be changed. To change either one of them select the Passwords menu and then Admin or User in the sub menu. To be able to change a password the current password for the selected level has to be entered. If the correct password is entered, enter the new password and then re-enter the new password for verification. A password can be between 6 and 20 characters long.

# 7.5.10 Serial Port Settings

To configure the serial port settings for the serial interfaces, the administrator password is required, see section 7.2.4.1.

Note that parameter changes are not applied until the VDL 6000 transponder is rebooted.

Assuming that the password was correctly entered, all ports available for configuration are presented. Scroll menu vertically and select the port to configure.

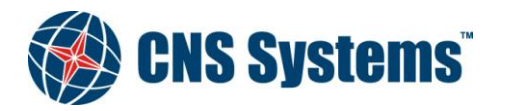

|   | Date                 | Classification |
|---|----------------------|----------------|
|   | 2012-05-10           | Unclassified   |
|   | Document No.         | Issue          |
|   | CNSS-11-1893         | D              |
| / |                      |                |
|   | SERIAL PORT SETTINGS |                |
|   | > - Save Values -    |                |
|   | Sensor 1             |                |
|   | Sensor 2             |                |
|   | Sensor 3             |                |
|   | Long range           |                |
|   | External display     |                |
|   | Pilot/Auxiliary      |                |
|   | DENSS corrections    | _              |
|   |                      |                |
|   | Save values -        |                |
|   |                      |                |

When choosing a port to configure the currently used parameters will be presented. The only parameter that can be changed is the Baudrate, the other parameters are only displayed as information and cannot be changed. To change the Baudrate, select it and press [ENT],  $\leftarrow$  or  $\rightarrow$  to cycle trough the available values.

Page 51 (80)

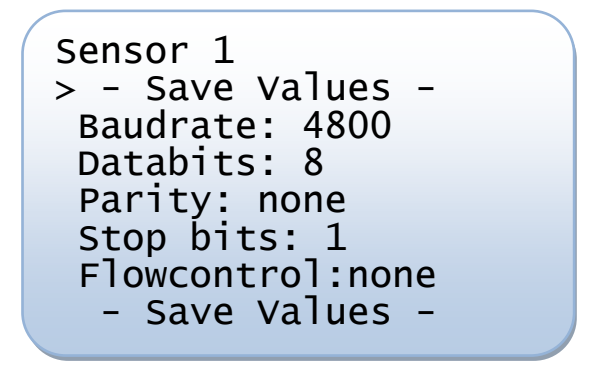

If changes have been made to port settings when leaving the settings view (by pressing [ESC]) the user will be prompted to apply changes after reboot, apply changes and reboot or to abort without applying changes.

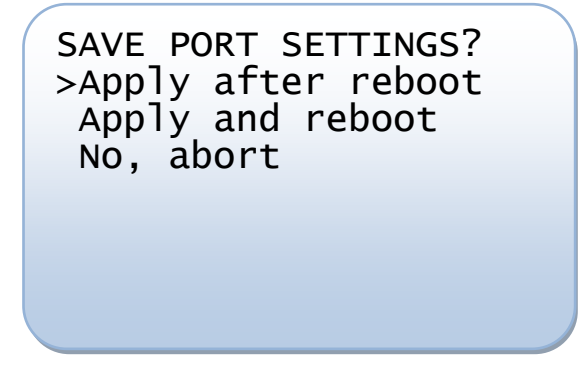

Selecting "apply after reboot" will return the view to port selection, hence it is possible to make changes to other ports before rebooting. If all desired changes are made select "apply and reboot" in order to restart the VDL 6000 transponder and to use the new settings.

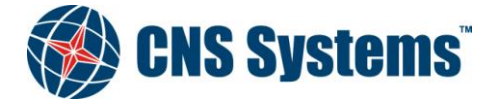

| Date     |     |  |  |
|----------|-----|--|--|
| 2012-05- | ·10 |  |  |
|          |     |  |  |
|          |     |  |  |

Page 52 (80)

Document No. CNSS-11-1893 Issue

Classification

Unclassified

D

In case the user selected apply after reboot the user will be asked again when leaving the configure ports menu to reboot the VDL 6000 transponder.

| REBOOT?<br>Yes, reboot<br>No, reboot later |  |
|--------------------------------------------|--|
|                                            |  |
|                                            |  |

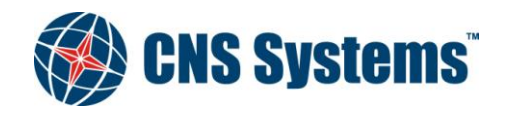

Date 2012-05-10 Classification Unclassified Page 53 (80)

Document No. CNSS-11-1893 Issue D

# 8 NMEA REFERENCE MANUAL

This section describes both standardized NMEA sentences and proprietary NMEA sentences.

All CNS Systems proprietary NMEA sentences have a name beginning with \$PCNS. The fifth letter indicates the sentences type. There are five such types:

| \$PCNSC | Command sentences.                       |
|---------|------------------------------------------|
| \$PCNSQ | Query sentences.                         |
| \$PCNSR | Response to query and command sentences. |
| \$PCNSS | Set configuration sentences.             |
| \$PCNSI | Indication sentences.                    |

In accordance with [2] all sentences shall be transmitted with a checksum field. The checksum field is the last field in a sentence and follows the checksum delimiter character "\*". The checksum is the eight-bit exclusive OR (no start or stop bits) of all characters in the sentence, including "," and "^" delimiters, between but not including the "\$" or "!" and the "\*" delimiters. For more information see [2].

NMEA sentences supported on Sensor ports:

• DTM, GBS, GGA, GLL, GNS, HDT, THS, HDG, OSD, RMC, ROT, VBW and VTG

NMEA sentences supported on Display ports:

- ABM, BBM, ABK, VDM, VDO, ALR, TXT, ACA, ACK, AIR, SSD, VSD, AIQ, ACS, LRF, SPW, EPV and TRL
  PCNSS
  - TXE
- PCNSR
  - TXE
  - PCNSQ
    - TXE

NMEA sentences supported only on AIS Inland on Display ports:

• PIWWIVD, PIWWSSD, PIWWSPW and PIWWSPR

NMEA sentences supported on the Long Range port:

• LRI, LRF, LR1, LR2 and LR3

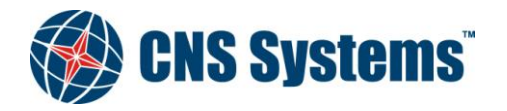

| Classification | Page                                         |
|----------------|----------------------------------------------|
| Unclassified   | 54 (80)                                      |
|                |                                              |
| Issue          |                                              |
| D              |                                              |
|                | Classification<br>Unclassified<br>Issue<br>D |

| Field nr                                                                                                    | Message Field        | Used / Not Used          | Description                  |
|----------------------------------------------------------------------------------------------------|----------------------|--------------------------|------------------------------|
| \$DTM,ccd                                                                                                    | c,a,x.x,a,x.x,a,x.x, | cc*hh <cr><lf></lf></cr> |                              |
| 1                                                                                                    | ссс                  | Used                     | Local datum code             |
|                                                                                                    |                      |                          | WGS84=W84                    |
|                                                                                                    |                      |                          | WGS72=W72                    |
|                                                                                                    |                      |                          | SGS85=S85                    |
|                                                                                                    |                      |                          | PE90=P90                     |
|                                                                                                    |                      |                          | User defined=999             |
|                                                                                                    |                      |                          | IHO datum code               |
| 2                                                                                                    | а                    | Not used                 | Local datum subdivision code |
| 3, 4                                                                                                    | x.x,a                | Not used                 | Latitude offset (minutes)    |
| 5, 6                                                                                                    | x.x,a                | Not used                 | Longitude offset (minutes)   |
| 7                                                                                                    | x.x                  | Not used                 | Altitude offset (meters)     |
| 8                                                                                                    | ссс                  | Not used                 | Reference datum code         |
|                                                                                                    |                      |                          | WGS84=W84                    |
|                                                                                                    |                      |                          | WGS72=W72                    |
|                                                                                                    |                      |                          | SGS85=S85                    |
|                                                                                                    |                      |                          | PE90=P90                     |
| 9                                                                                                    | hh                   | Used                     | Checksum field               |
| Note: Only "Local datum" supported. "Local datum" = "W84" sets the port in WGS-84 mode, other datum's are not supported. |                      |                          |                              |

#### Table 8-1DTM – Datum reference

#### Table 8-2 GBS – Global Satellite Fault Detection

| Field nr                                                                                | Message Field | Used / Not Used | Description                                                     |  |
|-----------------------------------------------------------------------------------------|---------------|-----------------|-----------------------------------------------------------------|--|
| \$GBS,hhmmss.ss,x.x,x.x,x.x,x.x,x.x,x.x*hh <cr><lf></lf></cr>                           |               |                 |                                                                 |  |
| 1                                                                                       | hhmmss.ss     | Not used        | UTC time of GGA or GNS fix associated with this sentence        |  |
| 2                                                                                       | x.x           | Used            | Expected error in Latitude                                      |  |
| 3                                                                                       | x.x           | Used            | Expected error in Longitude                                     |  |
| 4                                                                                       | x.x           | Not used        | Expected error in Altitude                                      |  |
| 5                                                                                       | xx            | Not used        | ID number of most likely failed satellite                       |  |
| 6                                                                                       | x.x           | Not Used        | Probability of missed detection of most likely failed satellite |  |
| 7                                                                                       | x.x           | Not Used        | Estimate of bias in meters of most likely failed satellite      |  |
| 8                                                                                       | x.x           | Not used        | Standard deviation of bias estimate                             |  |
| 9                                                                                       | hh            | Used            | Checksum field                                                  |  |
| Note: All fields parsed. "UTC time of the GGA or GNS fix" used to indicate RAIM in use. |               |                 |                                                                 |  |

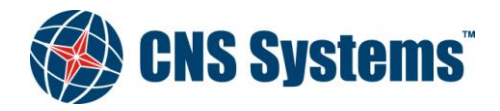

| Date         | Classification | Page    |
|--------------|----------------|---------|
| 2012-05-10   | Unclassified   | 55 (80) |
|              |                |         |
| Document No. | Issue          |         |
| CNSS-11-1893 | D              |         |

| Field nr                                                                                    | Message Field | Used / Not Used | Description                       |  |
|---------------------------------------------------------------------------------------------|---------------|-----------------|-----------------------------------|--|
| \$GGA,hhmmss.ss,IIII.II,a,yyyyy.yy,a, x,xx,x.x,M,x.x,M,x.x,M,x.x,xxxx*hh <cr><lf></lf></cr> |               |                 |                                   |  |
| 1                                                                                           | hhmmss.ss     | Used            | UTC of position                   |  |
| 2, 3                                                                                        | IIII.II,a     | Used            | Latitude                          |  |
| 4, 5                                                                                        | ууууу.уу,а    | Used            | Longitude                         |  |
| 6                                                                                           | x             | Used            | GPS quality factor                |  |
| 7                                                                                           | хх            | Not used        | Number of satellites in use       |  |
| 8                                                                                           | x.x           | Not used        | Horizontal dilution of precision  |  |
| 9, 10                                                                                       | x.x,M         | Not used        | Altitude (meters)                 |  |
| 11, 12                                                                                      | x.x,M         | Not used        | Geoidal separation (meters)       |  |
| 13                                                                                          | x.x           | Not used        | Age of differential GPS data      |  |
| 14                                                                                          | хххх          | Not used        | Differential reference station ID |  |
| 15                                                                                          | hh            | Used            | Checksum field                    |  |
| Note: All fields parsed, 6 first fields used for external GPS position.                     |               |                 |                                   |  |

### Table 8-3 GGA – Global Positioning System Fix data

## Table 8-4 GLL – Geographic Position - Latitude/Longitude

| Field nr                                                   | Message Field                                                 | Used / Not Used | Description     |  |
|------------------------------------------------------------|---------------------------------------------------------------|-----------------|-----------------|--|
| \$GLL,IIII.I                                               | sGLL,IIII.II,a,yyyyy.yy,a,hhmmss.ss,A,a*hh <cr><lf></lf></cr> |                 |                 |  |
| 1, 2                                                       | IIII.II,a                                                     | Used            | Latitude        |  |
| 3, 4                                                       | ууууу.уу,а                                                    | Used            | Longitude       |  |
| 5                                                          | hhmmss.ss                                                     | Used            | UTC of position |  |
| 6                                                          | А                                                             | Used            | Status          |  |
| 7                                                          | а                                                             | Used            | Mode            |  |
| 8                                                          | hh                                                            | Used            | Checksum field  |  |
| Note: All fields parsed and used for external GPS position |                                                               |                 |                 |  |

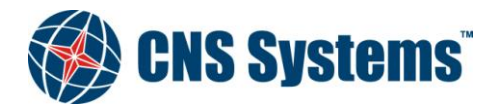

| Date         | Classification | Page    |
|--------------|----------------|---------|
| 2012-05-10   | Unclassified   | 56 (80) |
| Document No. | Issue          |         |
| CNSS-11-1893 | D              |         |

| Field nr      | Message Field        | Used / Not Used       | Description                          |
|---------------|----------------------|-----------------------|--------------------------------------|
| \$GNS,hh      | mmss.ss,IIII.II,a,yy | yyy.yy,a,cc,xx,x.x,x  | .x,x.x,x.x,x.x*hh <cr><lf></lf></cr> |
| 1             | hhmmss.ss            | Not used              | UTC                                  |
| 2, 3          | IIII.II,a            | Used                  | Latitude                             |
| 4, 5          | ууууу.уу,а           | Used                  | Longitude                            |
| 5             | cc                   | Used                  | Mode indicator                       |
| 6             | xx                   | Not used              | Number of satellites in use          |
| 7             | x.x                  | Not Used              | HDOP                                 |
| 8             | x.x                  | Not used              | Antenna altitude (meters)            |
| 9             | x.x                  | Not used              | Geodial separation (meters)          |
| 10            | x.x                  | Not used              | Age of differential data             |
| 11            | x.x                  | Not used              | Diff reference station ID            |
| 12            | hh                   | Used                  | Checksum field                       |
| Note: All fie | elds parsed, 6 first | fields used for exter | nal GPS position                     |

### Table 8-5GNS – GNSS Fix Data

# Table 8-6 HDT – Heading True

| Field nr                                          | Message Field | Used / Not Used | Description           |  |
|---------------------------------------------------|---------------|-----------------|-----------------------|--|
| \$HDT,x.x,T*hh <cr><lf></lf></cr>                 |               |                 |                       |  |
| 1, 2                                              | x.x,T         | Used            | Heading, degrees true |  |
| 3 hh Used                                         |               |                 | Checksum field        |  |
| Note: All fields parsed and used for external HDG |               |                 |                       |  |

#### Table 8-7 THS – True heading and status

| Field nr                                              | Message Field | Used / Not Used | Description                                    |
|-------------------------------------------------------|---------------|-----------------|------------------------------------------------|
| \$THS,x.x,a*hh <cr><lf></lf></cr>                     |               |                 |                                                |
| 1                                                     | x.x           | Used            | Heading, degrees true                          |
| 2                                                     | а             | Used            | Mode indicator. This field should not be null. |
| 3                                                     | hh            | Used            | Checksum field                                 |
| Note: All fields parsed and used for external Heading |               |                 |                                                |

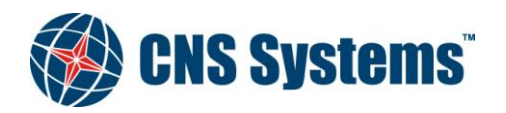

| Date         | Classification | Page    |
|--------------|----------------|---------|
| 2012-05-10   | Unclassified   | 57 (80) |
| Document No. | Issue          |         |
| CNSS-11-1893 | D              |         |

| Field nr                                    | Message Field | Used / Not Used | Description                      |  |
|---------------------------------------------|---------------|-----------------|----------------------------------|--|
| \$HDG,x.x,x.x,a,x.x,a*hh <cr><lf></lf></cr> |               |                 |                                  |  |
| 1                                           | x.x           | Used            | Magnetic sensor heading, degrees |  |
| 2, 3                                        | x.x,a         | Used            | Magnetic deviation, degrees E/W  |  |
| 4, 5                                        | x.x,a         | Used            | Magnetic variation, degrees E/W  |  |
| 6                                           | hh            | Used            | Checksum field                   |  |

#### Table 8-8 HDG – Heading, deviation and variation

Note:

To obtain magnetic heading: add easterly deviation (E) to magnetic sensor reading; subtract westerly deviation (W) from magnetic sensor reading.

To obtain true heading: add easterly variation (E) to magnetic heading; subtract westerly variation (W) from magnetic heading.

Variation and deviation fields will be null fields if unknown.

#### Table 8-9 OSD – Own Ship Data

| Field nr                                                                                                    | Message Field | Used / Not Used | Description                 |  |
|----------------------------------------------------------------------------------------------------|---------------|-----------------|-----------------------------|--|
| \$OSD,x.x,A,x.x,a,x.x,a,x.x,A*hh <cr><lf></lf></cr>                                                                                                    |               |                 |                             |  |
| 1                                                                                                    | x.x           | Used            | Heading, degrees True       |  |
| 2                                                                                                    | а             | Used            | Heading status              |  |
| 3                                                                                                    | x.x           | Used            | Vessel course, degrees True |  |
| 4                                                                                                    | A             | Used            | Course reference B/M/W/R/P  |  |
| 5                                                                                                    | x.x           | Used            | Vessel speed                |  |
| 6                                                                                                    | а             | Used            | Speed reference B/M/W/R/P   |  |
| 7                                                                                                    | x.x           | Not used        | Vessel set, degrees True    |  |
| 8                                                                                                    | x.x           | Not used        | Vessel drift (speed)        |  |
| 9                                                                                                    | A             | Used            | Speed units, K/N/S          |  |
| 10                                                                                                    | hh            | Used            | Checksum field              |  |
| Note: All fields parsed and field 1 and 2 used for external HDG, field 3 and 4 used for external COG and field 5, 6 and 9 used for external SOG. Course and Speed references Manual and Water is not accepted |               |                 |                             |  |

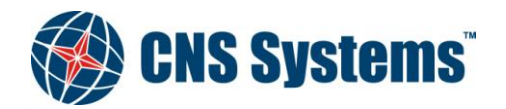

| Date         | Classification | Page    |
|--------------|----------------|---------|
| 2012-05-10   | Unclassified   | 58 (80) |
|              |                |         |
| Document No. | Issue          |         |
| CNSS-11-1893 | D              |         |

| Table 8-10 | RMC – Recommended | Minimum S | Specific | GNSS Data |
|------------|-------------------|-----------|----------|-----------|
|            |                   |           |          | UNOU Data |

| Field nr  | Message Field         | Used / Not Used        | Description                                    |
|-----------|-----------------------|------------------------|------------------------------------------------|
| \$ RMC,hh | nmmss.ss,A,IIII.II,a, | ,yyyyy.yy,a,x.x,x.x, x | xxxxx,x.x,a,a*hh <cr><lf></lf></cr>            |
| 1         | hhmmss.ss             | Used                   | UTC (used to sync 1PPS time – odd even second) |
| 2         | А                     | Used                   | Status                                         |
| 3, 4      | IIII.II,a             | Used                   | Latitude                                       |
| 5, 6      | ууууу.уу,а            | Used                   | Longitude                                      |
| 7         | x.x                   | Used                   | Speed Over Ground                              |
| 8         | x.x                   | Used                   | Course Over Ground                             |
| 9         | XXXXXX                | Used                   | Date ddmmyy                                    |
| 10, 11    | x.x,a                 | Not used               | Magnetic variation (degrees)                   |
| 12        | а                     | Used                   | Mode indicator                                 |
| 13        | hh                    | Used                   | Checksum field                                 |

Note: All fields parsed and field 1-6 and 12 used for external or manual position, field 7 used for external SOG and field 8 used for external COG

### Table 8-11 ROT – Rate Of Turn

| Field nr                                          | Message Field                     | Used / Not Used | Description    |  |  |
|---------------------------------------------------|-----------------------------------|-----------------|----------------|--|--|
| \$ROT,x.x                                         | \$ROT,x.x,A*hh <cr><lf></lf></cr> |                 |                |  |  |
| 1                                                 | x.x                               | Used            | Rate of turn   |  |  |
| 2                                                 | А                                 | Used            | Status         |  |  |
| 3                                                 | hh                                | Used            | Checksum field |  |  |
| Note: All fields parsed and used for external ROT |                                   |                 |                |  |  |

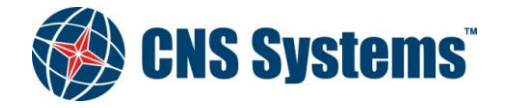

| Date         | Classification | Page    |
|--------------|----------------|---------|
| 2012-05-10   | Unclassified   | 59 (80) |
|              |                |         |
| Document No. | Issue          |         |
| CNSS-11-1893 | D              |         |

| Field nr                                                      | Message Field       | Used / Not Used           | Description                          |
|---------------------------------------------------------------|---------------------|---------------------------|--------------------------------------|
| \$VBW,x.>                                                     | ,x.x,A,x.x,x.x,A,x. | x,A*hh <cr><lf></lf></cr> |                                      |
| 1                                                             | x.x                 | Not used                  | Longitudinal water speed (knots)     |
| 2                                                             | x.x                 | Not used                  | Transverse water speed (knots)       |
| 3                                                             | А                   | Not used                  | Status, water speed                  |
| 4                                                             | x.x                 | Used                      | Longitudinal ground speed (knots)    |
| 5                                                             | x.x                 | Used                      | Transverse ground speed (knots)      |
| 6                                                             | А                   | Used                      | Status, ground speed                 |
| 7                                                             | x.x                 | Not used                  | Stern transverse water speed (knots) |
| 8                                                             | А                   | Not used                  | Status stern water speed             |
| 9                                                             | x.x                 | Not used                  | Stern traverse ground speed (knots)  |
| 10                                                            | А                   | Not used                  | Status stern ground speed            |
| 11                                                            | hh                  | Used                      | Checksum field                       |
| Note: All fields parsed and field 4 - 6 used for external SOG |                     |                           |                                      |

# Table 8-13 VTG – Course over Ground and Ground Speed

| Field nr                                                                                                    | Message Field | Used / Not Used           | Description                          |
|----------------------------------------------------------------------------------------------------|---------------|---------------------------|--------------------------------------|
| \$VTG,x.x,T,x.x,M,x.x;n,x.x,K,a*hh <cr><lf></lf></cr>                                                          |               | K,a*hh <cr><lf></lf></cr> |                                      |
| 1, 2                                                                                                    | x.x,T         | Used                      | Course over ground, degrees True     |
| 3, 4                                                                                                    | x.x,M         | Not used                  | Course over ground, degrees Magnetic |
| 5, 6                                                                                                    | x.x,N         | Used                      | Speed over ground (knots)            |
| 7, 8                                                                                                    | x.x,K         | Used                      | Speed over ground (km/h)             |
| 9                                                                                                    | а             | Used                      | Mode indicator                       |
| 10                                                                                                    | hh            | Used                      | Checksum field                       |
| Note: Fields 3.4.7 and 8 are ignored, field 1 and 2 used for external COG, and field 5 and 6 used for external |               |                           |                                      |

Note: Fields 3,4,7 and 8 are ignored, field 1 and 2 used for external COG, and field 5 and 6 used for external SOG

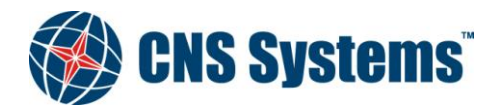

| Date         | Classification | Page    |
|--------------|----------------|---------|
| 2012-05-10   | Unclassified   | 60 (80) |
|              |                |         |
| Document No. | Issue          |         |
| CNSS-11-1893 | D              |         |

| Field nr                                                 | Message Field                                         | Used / Not Used | Description                                                   |  |  |
|----------------------------------------------------------|-------------------------------------------------------|-----------------|---------------------------------------------------------------|--|--|
| !ABM,x,x,                                                | !ABM,x,x,x,xxxxxxxx,x,x,x,s—s,x*hh <cr><lf></lf></cr> |                 |                                                               |  |  |
| 1                                                        | x                                                     | Used            | Total number of sentences needed to transfer the message      |  |  |
| 2                                                        | x                                                     | Used            | Sentence number                                               |  |  |
| 3                                                        | x                                                     | Used            | Sequential Message identifier                                 |  |  |
| 4                                                        | xxxxxxxx                                              | Used            | The MMSI of destination AIS unit for the ITU-R M.1371 message |  |  |
| 5                                                        | x                                                     | Used            | AIS channel for broadcast of the radio message                |  |  |
| 6                                                        | x.x                                                   | Used            | ITU-R M.1371 message ID                                       |  |  |
| 7                                                        | s—s                                                   | Used            | Encapsulated data                                             |  |  |
| 8                                                        | x                                                     | Used            | Number of fill-bits                                           |  |  |
| 9                                                        | hh                                                    | Used            | Checksum field                                                |  |  |
| Note: All fields parsed and used to generate VDL message |                                                       |                 |                                                               |  |  |

# Table 8-14 ABM – Addressed Binary and safety related Message

# Table 8-15 BBM – Broadcast Binary Message

| Field nr                                                 | Message Field | Used / Not Used | Description                                              |
|----------------------------------------------------------|---------------|-----------------|----------------------------------------------------------|
| !BBM,x,x,x,x,x,s—s,x*hh <cr><lf></lf></cr>               |               |                 |                                                          |
| 1                                                        | x             | Used            | Total number of sentences needed to transfer the message |
| 2                                                        | x             | Used            | Sentence number                                          |
| 3                                                        | x             | Used            | Sequential message identifier                            |
| 4                                                        | x             | Used            | AIS channel for broadcast of the radio message           |
| 5                                                        | x.x           | Used            | ITU-R M.1371 message ID                                  |
| 6                                                        | s—s           | Used            | Encapsulated data                                        |
| 7                                                        | x             | Used            | Number of fill-bits                                      |
| 8                                                        | hh            | Used            | Checksum field                                           |
| Note: All fields parsed and used to generate VDL message |               |                 |                                                          |

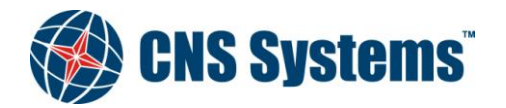

| Date         | Classification | Page    |
|--------------|----------------|---------|
| 2012-05-10   | Unclassified   | 61 (80) |
|              |                |         |
| Document No. | Issue          |         |
| CNSS-11-1893 | D              |         |

| Field nr                                                                                                    | Message Field          | Used / Not Used          | Description                                          |
|----------------------------------------------------------------------------------------------------|------------------------|--------------------------|------------------------------------------------------|
| \$ACA,x,II                                                                                                    | II.II,a, yyyyy.yy, a,l | III.II,a,yyyyy.yy,a, x,x | xxx,x,xxxx,x,x,x,a,x,hhmmss.ss*hh <cr><lf></lf></cr> |
| 1                                                                                                    | x                      | Used                     | Sequence number                                      |
| 2, 3                                                                                                    | IIII.II,a              | Used                     | Region Northeast corner latitude N/S                 |
| 4, 5                                                                                                    | ууууу.уу,а             | Used                     | Region Northeast corner longitude E/W                |
| 6, 7                                                                                                    | IIII.II,a              | Used                     | Region Southwest corner latitude N/S                 |
| 8, 9                                                                                                    | ууууу.уу,а             | Used                     | Region Southwest corner longitude E/W                |
| 10                                                                                                    | x                      | Used                     | Transition Zone Size                                 |
| 11                                                                                                    | хххх                   | Used                     | Channel A                                            |
| 12                                                                                                    | x                      | Used                     | Channel A bandwidth                                  |
| 13                                                                                                    | хххх                   | Used                     | Channel B                                            |
| 14                                                                                                    | x                      | Used                     | Channel B bandwidth                                  |
| 15                                                                                                    | x                      | Used                     | Tx/Rx mode                                           |
| 16                                                                                                    | x                      | Used                     | Power lewel control                                  |
| 17                                                                                                    | а                      | Not used                 | Information source                                   |
| 18                                                                                                    | x                      | Not used                 | In-use Flag                                          |
| 19                                                                                                    | hhmmss.ss              | Not used                 | Time of "in-use" change                              |
| 20                                                                                                    | hh                     | Used                     | Checksum field                                       |
| Note: All fields except 17.18 and 19 parsed and used to add region. For outgoing all fields are used. Field 16 only |                        |                          |                                                      |

### Table 8-16 ACA – AIS Regional Channel Assignment Message

Note: All fields except 17,18 and 19 parsed and used to add region. For outgoing all fields are used. Field 16 only supports the values 0, 1 and 2.

#### Table 8-17 ACK – Acknowledge alarm

| Field nr                                               | Message Field | Used / Not Used | Description        |
|--------------------------------------------------------|---------------|-----------------|--------------------|
| \$ACK,xxx*hh <cr><lf></lf></cr>                        |               |                 |                    |
| 1                                                      | ххх           | Used            | Local alarm number |
| 2                                                      | hh            | Used            | Checksum field     |
| Note: All fields parsed and used to acknowledge alarms |               |                 |                    |

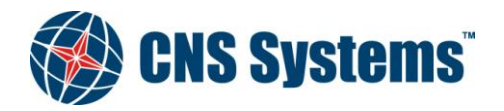

| Date         | Classification | Page    |
|--------------|----------------|---------|
| 2012-05-10   | Unclassified   | 62 (80) |
|              |                |         |
| Document No. | Issue          |         |
| CNSS-11-1893 | D              |         |

| Field nr                                                                                     | Message Field | Used / Not Used | Description                                   |  |
|----------------------------------------------------------------------------------------------|---------------|-----------------|-----------------------------------------------|--|
| \$AIR,xxxxxxxx,x.x,x,x,x,x,xxxxxxxx,x.x,x*hh <cr><lf></lf></cr>                              |               |                 |                                               |  |
| 1                                                                                            | xxxxxxxx      | Used            | MMSI of interrogated station 1                |  |
| 2                                                                                            | x.x           | Used            | ITU-R M.1371 message requested from station 1 |  |
| 3                                                                                            | x             | Not used        | Message sub-section (reserved for future use) |  |
| 4                                                                                            | x.x           | Used            | Number of second message from station 1       |  |
| 5                                                                                            | x             | Not used        | Message sub-section (reserved for future use) |  |
| 6                                                                                            | xxxxxxxx      | Used            | MMSI of interrogated station 2                |  |
| 7                                                                                            | x.x           | Used            | Number of message requested from station 2    |  |
| 8                                                                                            | x             | Not used        | Message sub-section (reserved for future use) |  |
| 9                                                                                            | hh            | Used            | Checksum field                                |  |
| Note: All fields parsed. All fields except field 3.5 and 8 are used to generate VDL message. |               |                 |                                               |  |

#### Table 8-18 AIR – AIS Interrogation Request

#### Table 8-19 SSD – Ship Static Data

| Field nr                                                                            | Message Field      | Used / Not Used              | Description                                 |  |
|-------------------------------------------------------------------------------------|--------------------|------------------------------|---------------------------------------------|--|
| \$SSD,c                                                                             | c,cc,xxx,xxx,xx,xx | x,c,aa*hh <cr><lf></lf></cr> |                                             |  |
| 1                                                                                   | сс                 | Used                         | Ship's Call sign                            |  |
| 2                                                                                   | сс                 | Used                         | Ship's name                                 |  |
| 3                                                                                   | ххх                | Used                         | Pos. ref., "A" distance from bow            |  |
| 4                                                                                   | ххх                | Used                         | Pos. ref., "B" distance from stern          |  |
| 5                                                                                   | xx                 | Used                         | Pos. ref., "C" distance from port beam      |  |
| 6                                                                                   | xx                 | Used                         | Pos. ref., "D" distance from starboard beam |  |
| 7                                                                                   | с                  | Used                         | DTE indicator flag                          |  |
| 8                                                                                   | аа                 | Used                         | Source identifier (see Note)                |  |
| 9                                                                                   | hh                 | Used                         | Checksum field                              |  |
| Note: The source identifier field is interpreted according to draft of 61003-2 Ed 2 |                    |                              |                                             |  |

Note: The source identifier field is interpreted according to draft of 61993-2 Ed.2

1) the source identifier "AI" means that the A, B, C, D values are related to the internal EPFS receiver,

2) any other source identifier means that the A, B, C, D values are related to the external EPFS.

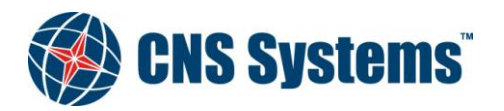

| Date         | Classification | Page    |
|--------------|----------------|---------|
| 2012-05-10   | Unclassified   | 63 (80) |
| Document No. | Issue          |         |
| CNSS-11-1893 | D              |         |

| Field nr                                                   | Message Field    | Used / Not Used        | Description                          |  |
|------------------------------------------------------------|------------------|------------------------|--------------------------------------|--|
| \$VSD,x.x                                                  | ,x.x,x.x,cc,hhmm | iss.ss,xx,xx,x.x,x.x*h | h <cr><lf></lf></cr>                 |  |
| 1                                                          | x.x              | Used                   | Type of ship and cargo category      |  |
| 2                                                          | x.x              | Used                   | Maximum present static draught       |  |
| 3                                                          | x.x              | Used                   | Persons on-board                     |  |
| 4                                                          | cc               | Used                   | Destination                          |  |
| 5                                                          | hhmmss.ss        | Used                   | Est. UTC of destination arrival      |  |
| 6                                                          | xx               | Used                   | Est. day of arrival at destination   |  |
| 7                                                          | xx               | Used                   | Est. month of arrival at destination |  |
| 8                                                          | x.x              | Used                   | Navigational status                  |  |
| 9                                                          | x.x              | Used                   | Regional application flags           |  |
| 10                                                         | hh               | Used                   | Checksum field                       |  |
| Note: All fields parsed and used to set voyage static data |                  |                        |                                      |  |

#### Table 8-20 VSD – Voyage Static data

#### Table 8-21 AIQ – Query Sentence

| Field nr                                                                            | Message Field                           | Used / Not Used | Description                                                                                   |  |  |
|-------------------------------------------------------------------------------------|-----------------------------------------|-----------------|-----------------------------------------------------------------------------------------------|--|--|
| \$AIQ, <cc< td=""><td colspan="5">\$AIQ,<ccc>*hh<cr><lf></lf></cr></ccc></td></cc<> | \$AIQ, <ccc>*hh<cr><lf></lf></cr></ccc> |                 |                                                                                               |  |  |
| 1                                                                                   | ccc                                     | Used            | Queried NMEA sentence, supported sentences are:<br>ACA<br>VSD<br>SSD (see note)<br>TXT<br>TRL |  |  |
| 2                                                                                   | hh                                      | Used            | Checksum field                                                                                |  |  |

Note: A query for the SSD sentence will result in two SSD sentences beeing sent from the AIS unit.

One sentence that contains the position reference point for the internal EPFS, indicated by "AI" as the talker ID. And one sentence that contains the position reference point for the external EPFS, indicated by "SN" as the talker ID. According to 61993-2 "SN" stands for "Electronic positioning system, other/general".

The other fields are identical in the two sentences.

See SSD sentence for more information.

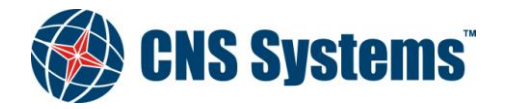

| Date         | Classification | Page    |
|--------------|----------------|---------|
| 2012-05-10   | Unclassified   | 64 (80) |
|              |                |         |
| Document No. | Issue          |         |
| CNSS-11-1893 | D              |         |

| Table 8-22 | ACS – AIS Channel | management | information source |
|------------|-------------------|------------|--------------------|
|            | ACO - AIO Channel | management | mormation source   |

| Field nr          | Message Field                                              | Used / Not Used | Description                                   |  |  |
|-------------------|------------------------------------------------------------|-----------------|-----------------------------------------------|--|--|
| \$ACS,x,x         | \$ACS,x,xxxxxxx,hhmmss.ss,xx,xx,xxxx*hh <cr><lf></lf></cr> |                 |                                               |  |  |
| 1                 | x                                                          |                 | Sequence number, 0 to 9                       |  |  |
| 2                 | xxxxxxxx                                                   |                 | MMSI of originator                            |  |  |
| 3                 | hhmmss.ss                                                  |                 | UTC at receipt of regional operating settings |  |  |
| 4                 | хх                                                         |                 | UTC day, 01-31                                |  |  |
| 5                 | хх                                                         |                 | UTC month, 01-12                              |  |  |
| 6                 | хххх                                                       |                 | UTC year                                      |  |  |
| 7                 | hh                                                         |                 | Checksum field                                |  |  |
| Note: Output only |                                                            |                 |                                               |  |  |

| Table 8-23 | VDM – AIS VHF data-link message |
|------------|---------------------------------|
|            |                                 |

| Field nr          | Message Field                                                 | Used / Not Used | Description                                                      |  |
|-------------------|---------------------------------------------------------------|-----------------|------------------------------------------------------------------|--|
| !VDM,x,x,         | x,a,s—s,x*hh <cr< td=""><td>&gt;<lf></lf></td><td></td></cr<> | > <lf></lf>     |                                                                  |  |
| 1                 | x                                                             |                 | Total number of sentences needed to transfer the message, 1 to 9 |  |
| 2                 | x                                                             |                 | Sentence number, 1 to 9                                          |  |
| 3                 | x                                                             |                 | Sequential message identifier, 0 to 9                            |  |
| 4                 | а                                                             |                 | AIS channel, "A" or "B"                                          |  |
| 5                 | s—s                                                           |                 | Encapsulated ITU-R M.1371 radio message                          |  |
| 6                 | x                                                             |                 | Number of fill-bits, 0 to 5                                      |  |
| 7                 | hh                                                            |                 | Checksum field                                                   |  |
| Note: Output only |                                                               |                 |                                                                  |  |

# Table 8-24 VDO – AIS VHF data-link own-vessel report

| Field nr                                 | Message Field | Used / Not Used | Description                                                      |  |
|------------------------------------------|---------------|-----------------|------------------------------------------------------------------|--|
| !VDO,x,x,x,a,s—s,x*hh <cr><lf></lf></cr> |               |                 |                                                                  |  |
| 1                                        | x             |                 | Total number of sentences needed to transfer the message, 1 to 9 |  |
| 2                                        | x             |                 | Sentence number, 1 to 9                                          |  |
| 3                                        | x             |                 | Sequential message identifier, 0 to 9                            |  |
| 4                                        | а             |                 | AIS Channel, "A" or "B"                                          |  |
| 5                                        | s—s           |                 | Encapsulated ITU-R M.1371 radio message                          |  |
| 6                                        | x             |                 | Number of fill-bits, 0 to 5                                      |  |
| 7                                        | hh            |                 | Checksum field                                                   |  |
| Note: Output only                        |               |                 |                                                                  |  |

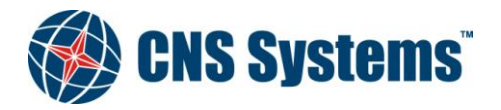

| Date         | Classification | Page    |
|--------------|----------------|---------|
| 2012-05-10   | Unclassified   | 65 (80) |
|              |                |         |
| Document No. | Issue          |         |
| CNSS-11-1893 | D              |         |

| Field nr          | Message Field      | Used / Not Used         | Description                                                             |
|-------------------|--------------------|-------------------------|-------------------------------------------------------------------------|
| \$ALR,hhr         | nmss.ss,xxx,A,A,c· | c*hh <cr><lf></lf></cr> |                                                                         |
| 1                 | hhmmss.ss          |                         | Time of alarm condition change, UTC                                     |
| 2                 | ххх                |                         | Local alarm number (identifier) [identification number of alarm source] |
| 3                 | A                  |                         | Alarm condition,<br>A = threshold exceeded<br>V = not exceeded)         |
| 4                 | A                  |                         | Alarm's acknowledge state,<br>A = acknowledged<br>V = unacknowledged    |
| 5                 | СС                 |                         | Alarm's description text                                                |
| 6                 | hh                 |                         | Checksum field                                                          |
| Note: Output only |                    |                         |                                                                         |

#### Table 8-25ALR – Set alarm state

If no alarms are currently active an empty ALR sentence will be output once a minute on the Presentation Interface. This sentence indicates that everything is OK.

\$AIALR,,,V,,\*hh

For list of supported alarm ID's see Table D-47

#### Table 8-26 TXT – Text transmission

| Field nr                                       | Message Field                        | Used / Not Used | Description                        |  |  |
|------------------------------------------------|--------------------------------------|-----------------|------------------------------------|--|--|
| \$TXT,xx,                                      | \$TXT,xx,xx,cc*hh <cr><lf></lf></cr> |                 |                                    |  |  |
| 1                                              | xx                                   |                 | Total number of messages, 01 to 99 |  |  |
| 2                                              | xx                                   |                 | Message number, 01 to 99           |  |  |
| 3                                              | xx                                   |                 | Text identifier                    |  |  |
| 4                                              | сс                                   |                 | Text message                       |  |  |
| 5                                              | hh                                   |                 | Checksum field                     |  |  |
| Note: Output only                              |                                      |                 |                                    |  |  |
| For list of supported text ID's see Table D-47 |                                      |                 |                                    |  |  |

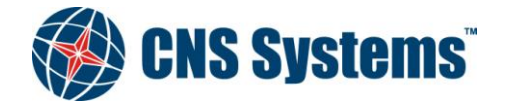

| Date         | Classification | Page    |
|--------------|----------------|---------|
| 2012-05-10   | Unclassified   | 66 (80) |
| Document No. | Issue          |         |
| CNSS-11-1893 | D              |         |

### Table 8-27 ABK – AIS addressed and binary broadcast acknowledgement

| Field nr          | Message Field                                | Used / Not Used | Description                                |  |  |
|-------------------|----------------------------------------------|-----------------|--------------------------------------------|--|--|
| \$ABK,xxx         | \$ABK,xxxxxxxx,a,x.x,x*hh <cr><lf></lf></cr> |                 |                                            |  |  |
| 1                 | XXXXXXXXX                                    |                 | MMSI of the addressed destination AIS unit |  |  |
| 2                 | а                                            |                 | AIS channel of reception, "A" or "B"       |  |  |
| 3                 | x.x                                          |                 | ITU-R M.1371 message ID                    |  |  |
| 4                 | x                                            |                 | Message Sequence Number                    |  |  |
| 5                 | x                                            |                 | Type of acknowledgement                    |  |  |
| 6                 | hh                                           |                 | Checksum field                             |  |  |
| Note: Output only |                                              |                 |                                            |  |  |

#### Table 8-28 EPV – Command or report equipment property value

| Field nr  | Message Field   | Used / Not Used | Description                                              |
|-----------|-----------------|-----------------|----------------------------------------------------------|
| \$EPV,a,c | c,cc,x.x,cc*hh< | CR> <lf></lf>   |                                                          |
| 1         | а               |                 | Sentence status flag<br>C = command<br>R = query         |
| 2         | сс              |                 | Destination equipment type, i.e. "AI"                    |
| 3         | c—c             |                 | Unique identifier, for AIS this is the MMSI              |
| 4         | x.x             |                 | Property identifier for the property to be set, see Note |
| 5         | CC              |                 | Value of property to be set, see Note                    |
| 6         | hh              |                 | Checksum field                                           |

Note: The property identifier is a variable length integer field that identifies a parameter that can be set in accordance with the table below and is intended for commissioning settings. Only the following property identifiers are supported:

| Property Id    | Property Meaning     | Value range          |
|----------------|----------------------|----------------------|
| 101            | Sensor 1 baud        | 4800, 9600, 14400,   |
|                |                      | 19200, 38400         |
| 102            | Sensor 2 baud        | 4800, 9600, 14400,   |
|                |                      | 19200, 38400         |
| 103            | Sensor 3 baud        | 4800, 9600, 14400,   |
|                |                      | 19200, 38400         |
| 104            | Long Range baud      | 4800, 9600, 14400,   |
|                |                      | 19200, 38400         |
| 105 DGNSS baud |                      | 4800, 9600, 14400,   |
|                |                      | 19200, 38400         |
| 106            | MMSI                 | 00000000, 20000000   |
|                |                      | 7999999999           |
| 107            | IMO Number           | 000000000 9999999999 |
| 108 Long Range |                      | "A" = automatic      |
|                | configuration        | "M" = manual         |
| 111            | Change administrator | New administrator    |
|                | password             | password             |
| 112            | Change user password | New user password    |

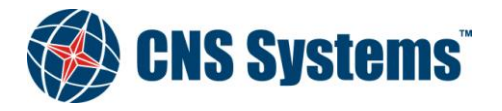

| Date         | Classification | Page    |
|--------------|----------------|---------|
| 2012-05-10   | Unclassified   | 67 (80) |
|              |                |         |
| Document No. | Issue          |         |
| CNSS-11-1893 | D              |         |

| Field nr          | Message Field                           | Used / Not Used | Description                                                                                                   |  |  |
|-------------------|-----------------------------------------|-----------------|----------------------------------------------------------------------------------------------------|--|--|
| \$SPW,cc          | \$SPW,ccc,cc,x,cc*hh <cr><lf></lf></cr> |                 |                                                                                                    |  |  |
| 1                 | ссс                                     |                 | Password protected sentence<br>The following sentence formatter that should be protected<br>(for example EPV) |  |  |
| 2                 | cc                                      |                 | Unique Identifier, for AIS this is the MMSI                                                                   |  |  |
| 3                 | x                                       |                 | Password level<br>1 = User level<br>2 = Administrator level                                                   |  |  |
| 4                 | сс                                      |                 | Password<br>A password can be between 6 and 20 characters long                                                |  |  |
| 5                 | hh                                      |                 | Checksum field                                                                                                |  |  |
| Note: Output only |                                         |                 |                                                                                                    |  |  |

## Table 8-29 SPW – Security password sentence

# Table 8-30 TRL – AIS transmitter non functioning log

| Field nr                                     | Message Field | Used / Not Used | Description                                                                                                    |
|----------------------------------------------|---------------|-----------------|----------------------------------------------------------------------------------------------------|
| \$TRL,x.x,x.x,x,xxxxxxx,hhmmss.ss,xxxxxxx,hl |               |                 | hmmss.ss,x*hh <cr><lf></lf></cr>                                                                                                    |
| 1                                            | x.x           |                 | Total number of log entries                                                                                                    |
| 2                                            | x.x           |                 | Log entry number                                                                                                    |
| 3                                            | x             |                 | Sequential message identifier                                                                                                    |
| 4                                            | xxxxxxx       |                 | Switch off date                                                                                                    |
| 5                                            | hhmmss.ss     |                 | Switch off UTC time                                                                                                    |
| 6                                            | xxxxxxx       |                 | Switch on date                                                                                                    |
| 7                                            | hhmmss.ss     |                 | Switch on UTC time                                                                                                    |
| 8                                            | x             |                 | Reason for TX non-functioning<br>1 = power off<br>2 = silent mode<br>3 = transmission switched off by channel management<br>4 = equipment malfunction<br>5 = invalid configuration |
| 9                                            | hh            |                 | Checksum field                                                                                                    |
| Note: Output only                            |               |                 |                                                                                                    |

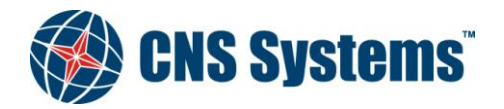

| Date         | Classification | Page    |
|--------------|----------------|---------|
| 2012-05-10   | Unclassified   | 68 (80) |
| Document No. | Issue          |         |
| CNSS-11-1893 | D              |         |

| Field nr  | Message Field        | Used / Not Used                                          | Description                                                          |
|-----------|----------------------|----------------------------------------------------------|----------------------------------------------------------------------|
| \$PIWWIVD | ),x,x,x,xx.xx,xx.xx, | x,xxx,xxxx,xxx*hh <c< td=""><td>R&gt;<lf></lf></td></c<> | R> <lf></lf>                                                         |
| 1         | x                    | Used                                                     | Reporting rate, default=0                                            |
| 2         | x                    | Used                                                     | No of blue cones:<br>0-3, 4=B-Flag, 5=default=unknown                |
| 3         | x                    | Used                                                     | 0=not available=default, 1=loaded, 2=unloaded                        |
| 4         | xx.xx                | Used                                                     | Static draught of ship 0 to 20.00 meters, 0=unknown=default          |
| 5         | xx.xx                | Used                                                     | Air draught of ship 0 to 40.00 meters, 0=unknown=default             |
| 6         | x                    | Used                                                     | Number of assisting tugboat 0-6, 7=default=unknown                   |
| 7         | ххх                  | Used                                                     | Number of crew members on board 0 to 254,<br>255=unknown=default     |
| 8         | xxxx                 | Used                                                     | Number of passengers on board 0 to 8190,<br>8191=unknown=default     |
| 9         | ххх                  | Used                                                     | Number of shipboard personnel on board 0 to 254, 255=unknown=default |
| 10        | hh                   | Used                                                     | Checksum field                                                       |
| Note:     |                      |                                                          |                                                                      |

#### Table 8-31 PIWWIVD – Inland waterway voyage data

#### Table 8-32 PIWWSSD – Inland Waterway Static Ship data

| Field nr | Message Field    | Used / Not Used                                           | Description                                                                             |
|----------|------------------|-----------------------------------------------------------|-----------------------------------------------------------------------------------------|
| \$PIWWSS | D,ccccccc,xxxx,x | xx.x,xxx.x,x,x,xhh <c< td=""><td>R&gt;<lf></lf></td></c<> | R> <lf></lf>                                                                            |
| 1        | сссссссс         | Used                                                      | ENI number                                                                              |
| 2        | хххх             | Used                                                      | ERI ship type according to ERI classification<br>Table C-44 ERI Ship types<br>, page 78 |
| 3        | XXX.X            | Used                                                      | Length of ship 0 to 800.0 meter                                                         |
| 4        | xxx.x            | Used                                                      | Beam of ship 0 to 100.0 meter                                                           |
| 5        | x                | Used                                                      | Quality of speed information 1=high or 0=low                                            |
| 6        | x                | Used                                                      | Quality of course information 1=high or 0=low                                           |
| 7        | x                | Used                                                      | Quality of heading information 1=high or 0=low                                          |
| 8        | hh               | Used                                                      | Checksum field                                                                          |
| Note:    |                  |                                                           |                                                                                         |

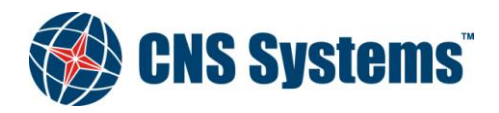

| Date         | Classification | Page    |
|--------------|----------------|---------|
| 2012-05-10   | Unclassified   | 69 (80) |
|              |                |         |
| Document No. | Issue          |         |
| CNSS-11-1893 | D              |         |

| Table 8-33 | PIWWSPW – Inland AIS security password sentence |
|------------|-------------------------------------------------|
|            |                                                 |

| Field nr | Message Field                              | Used / Not Used | Description                                                                                          |  |
|----------|--------------------------------------------|-----------------|----------------------------------------------------------------------------------------------------|--|
| \$PIWWSP | \$PIWWSPW,a,x,cc,x.x*hh <cr><lf></lf></cr> |                 |                                                                                                    |  |
| 1        | а                                          | Used            | Functional mode, E=Enter or C=Change                                                                 |  |
| 2        | x                                          | Used            | Password level, 1=Admin or 2=Operator                                                                |  |
| 3        | CC                                         | Used            | Password                                                                                             |  |
| 4        | x.x                                        | Used            | Validity time, 0 to 60 sec,<br>0 = "valid for only one following sentence within next 60<br>seconds" |  |
| 5        | hh                                         | Used            | Checksum field                                                                                       |  |
| Note:    | •                                          | •               |                                                                                                    |  |

### Table 8-34 PIWWSPR – Inland AIS security password response

| Field nr  | Message Field                                                   | Used / Not Used | Description                                                                                                    |
|-----------|-----------------------------------------------------------------|-----------------|----------------------------------------------------------------------------------------------------|
| \$PIWWSPI | R,a,x,x.x,x*hh <cr< td=""><td>&gt;<lf></lf></td><td></td></cr<> | > <lf></lf>     |                                                                                                    |
| 1         | а                                                               | Used            | Function mode of the PIWWSPW sentence being reported on.<br>E = Status for enter password<br>C = Status for change password |
| 2         | x                                                               | Used            | Password level of the PIWWSPW sentence being reported on.                                                                   |
| 3         | х                                                               | Used            | Validity time-out of the PIWWSPW sentence being reported on.                                                                |
| 4         | x                                                               | Used            | Password status.<br>0 = operation was successful<br>1 = operation failed                                                    |
| 5         | hh                                                              | Used            | Checksum field                                                                                                    |
| Note:     |                                                                 |                 |                                                                                                    |

| Table 8-35 | LRI – Long Range | Interrogation |
|------------|------------------|---------------|
|------------|------------------|---------------|

| Field nr                                | Message Field                               | Used / Not Used | Description                              |  |
|-----------------------------------------|---------------------------------------------|-----------------|------------------------------------------|--|
| \$LRI,x,a,>                             | \$LRI,x,a,xxxxxxxxxxxxxxxxxxxxxxxxxxxxxxxxx |                 |                                          |  |
| 1                                       | х                                           | Used            | Sequence number                          |  |
| 2                                       | а                                           | Used            | Control flag                             |  |
| 3                                       | xxxxxxxx                                    | Used            | MMSI of "requestor"                      |  |
| 4                                       | xxxxxxxx                                    | Used            | MMSI of "destination"                    |  |
| 5                                       | IIII.II,a                                   | Used            | Latitude – N/S (north-east co-ordinate)  |  |
| 6                                       | ууууу.уу,а                                  | Used            | Longitude – E/W (north-east co-ordinate) |  |
| 7                                       | IIII.II,a                                   | Used            | Latitude – N/S (south-west co-ordinate)  |  |
| 8                                       | ууууу.уу,а                                  | Used            | Longitude – E/W (south-west co-ordinate) |  |
| Note: All fields parsed and used for LR |                                             |                 |                                          |  |

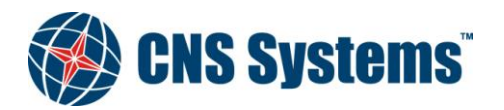

| Date         | Classification | Page    |
|--------------|----------------|---------|
| 2012-05-10   | Unclassified   | 70 (80) |
| Document No. | Issue          |         |
| CNSS-11-1893 | D              |         |

| Field nr                                | Message Field                               | Used / Not Used | Description           |  |
|-----------------------------------------|---------------------------------------------|-----------------|-----------------------|--|
| \$LRF,x,x                               | \$LRF,x,xxxxxxx,cc,cc*hh <cr><lf></lf></cr> |                 |                       |  |
| 1                                       | x                                           | Used            | Sequence number       |  |
| 2                                       | XXXXXXXXX                                   | Used            | MMSI of requestor     |  |
| 3                                       | cc                                          | Used            | Name of requestor     |  |
| 4                                       | cc                                          | Used            | Function request      |  |
| 5                                       | cc                                          | Used            | Function reply status |  |
| Note: All fields parsed and used for LR |                                             |                 |                       |  |

| Table 8-36 LRF – Long Rai | nge Function |
|---------------------------|--------------|
|---------------------------|--------------|

#### Table 8-37 LR1 – Long Range Reply with destination for function request "A"

| Field nr          | Message Field                             | Used / Not Used | Description       |  |
|-------------------|-------------------------------------------|-----------------|-------------------|--|
| \$LR1,x,x>        | \$LR1,x,xxxxxxxxx,xxxxxxx,cc,cc,xxxxxxxxx |                 |                   |  |
| 1                 | x                                         | Used            | Sequence Number   |  |
| 2                 | XXXXXXXXX                                 | Used            | MMSI of responder |  |
| 3                 | XXXXXXXXX                                 | Used            | MMSI of requestor |  |
| 4                 | сс                                        | Used            | Ship's name       |  |
| 5                 | сс                                        | Used            | Call Sign         |  |
| 6                 | xxxxxxxx                                  | Used            | IMO Number        |  |
| Note: Output only |                                           |                 |                   |  |

| Table 8-38  | LR2 – Long Range | Reply for function | requests "B, C, | E and F" |
|-------------|------------------|--------------------|-----------------|----------|
| 1 4010 0 00 |                  |                    |                 |          |

| Field nr          | Message Field                                                                                 | Used / Not Used | Description                                      |  |
|-------------------|-----------------------------------------------------------------------------------------------|-----------------|--------------------------------------------------|--|
| \$LR2,x,x         | \$LR2,x,xxxxxxxxxxxxxxxxxxx,hhmmss.ss,IIII.II,a, yyyyy.yy,a,x.x,T,x.x,N*hh <cr><lf></lf></cr> |                 |                                                  |  |
| 1                 | x                                                                                             | Used            | Sequence Number                                  |  |
| 2                 | xxxxxxxx                                                                                      | Used            | MMSI of responder                                |  |
| 3                 | xxxxxxx                                                                                       | Used            | Date: ddmmyyyy                                   |  |
| 4                 | hhmmss.ss                                                                                     | Used            | UTC time of position                             |  |
| 5,6               | IIII.II,a                                                                                     | Used            | Latitude, N/S (position co-ordinate, to 1 min)   |  |
| 7,8               | ууууу.уу,а                                                                                    | Used            | Longitude, E/W (position co-ordinate, to 1 min)  |  |
| 9,10              | x.x,T                                                                                         | Used            | Course over ground True, value to nearest degree |  |
| 11,12             | x.x,N                                                                                         | Used            | Speed over ground, value to 0.1 knot             |  |
| Note: Output only |                                                                                               |                 |                                                  |  |

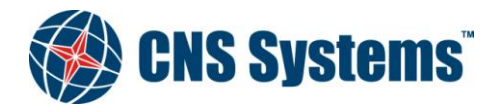

| Date         | Classification | Page    |
|--------------|----------------|---------|
| 2012-05-10   | Unclassified   | 71 (80) |
|              |                |         |
| Document No. | Issue          |         |
| CNSS-11-1893 | D              |         |

| Table 8-39  | I R3 – Long-range Reply for function requests "LO P II and W"  |
|-------------|----------------------------------------------------------------|
| 1 abie 0-33 | LNS = LONG-range (Reply for function requests 1, 0, F, 0 and W |

| Field nr                                                                           | Message Field | Used / Not Used | Description         |
|------------------------------------------------------------------------------------|---------------|-----------------|---------------------|
| \$LR3,x,xxxxxxxx,cc,xxxxxx,hhmmss.ss,x.x,cc,x.x,x.x, x.x,x.x*hh <cr><lf></lf></cr> |               |                 |                     |
| 1                                                                                  | x             | Used            | Sequence Number     |
| 2                                                                                  | xxxxxxxx      | Used            | MMSI of "responder" |
| 3                                                                                  | CC            | Used            | Voyage destination  |
| 4                                                                                  | xxxxxx        | Used            | ETA Date: ddmmyy    |
| 5                                                                                  | hhmmss.ss     | Used            | ETA Time            |
| 6                                                                                  | x.x           | Used            | Draught             |
| 7                                                                                  | сс            | Used            | Ship/cargo          |
| 8                                                                                  | x.x           | Used            | Ship length         |
| 9                                                                                  | x.x           | Used            | Ship breadth        |
| 10                                                                                 | x.x           | Used            | Ship type           |
| 11                                                                                 | x.x           | Used            | Persons             |
| Note: Output only                                                                  |               |                 |                     |

#### Table 8-40 PCNSS,TXE – Set transmitter enabled

| Field nr                                                                                 | Message Field                           | Used / Not Used | Description                                                                                              |  |
|------------------------------------------------------------------------------------------|-----------------------------------------|-----------------|----------------------------------------------------------------------------------------------------|--|
| \$PCNSS,T                                                                                | \$PCNSS,TXE,cc,cc*hh <cr><lf></lf></cr> |                 |                                                                                                    |  |
| 1                                                                                        | CC                                      | Used            | Transmitter state at startup<br>ON Transmitter enabled at startup<br>OFF Transmitter disabled at startup |  |
| 2                                                                                        | с—с                                     | Used            | Change transmitter state in runtime<br>ON Enable transmitter<br>OFF Disable transmitter                  |  |
| Note: All fields parsed and used. A null field indicates no change to the current value. |                                         |                 |                                                                                                    |  |

#### Table 8-41 PCNSQ – CNS Systems proprietary query sentence

| Field nr                                                                   | Message Field | Used / Not Used | Description                               |
|----------------------------------------------------------------------------|---------------|-----------------|-------------------------------------------|
| \$PCNSQ,ccc*hh <cr><lf></lf></cr>                                          |               |                 |                                           |
| 1                                                                          | ссс           | Used            | Queried CNS Systems proprietary sentence. |
|                                                                            |               |                 | Supported sentences: TXE                  |
| Note: All fields parsed and used to generate appropriate response sentence |               |                 |                                           |

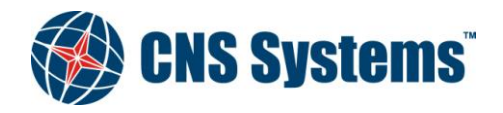

| Date         | Classification | Page    |
|--------------|----------------|---------|
| 2012-05-10   | Unclassified   | 72 (80) |
|              |                |         |
| Document No. | Issue          |         |
| CNSS-11-1893 | D              |         |

| Table 8-42 | PCNSR.TXE – Res | ponse sentence for | transmitter er | nabled state |
|------------|-----------------|--------------------|----------------|--------------|
|            |                 |                    |                |              |

| Field nr          | Message Field                           | Used / Not Used | Description                                                                                              |  |
|-------------------|-----------------------------------------|-----------------|----------------------------------------------------------------------------------------------------|--|
| \$PCNSR,T         | \$PCNSR,TXE,cc,cc*hh <cr><lf></lf></cr> |                 |                                                                                                    |  |
| 1                 | CC                                      | Used            | Transmitter state at startup<br>ON Transmitter enabled at startup<br>OFF Transmitter disabled at startup |  |
| 2                 | с—с                                     | Used            | Current transmitter state<br>ON Transmitter currently enabled<br>OFF Transmitter currently disabled      |  |
| Note: Output only |                                         |                 |                                                                                                    |  |

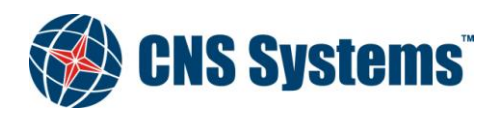
| Date       |  |
|------------|--|
| 2012-05-10 |  |

Classification Unclassified Page 73 (80)

Document No. CNSS-11-1893 **Issue** D

### Appendix A

MKD KEY LAYOUT

| KEY   | DESCRIPTION                                                      |
|-------|------------------------------------------------------------------|
| 1     | Alphanumeric input key.                                          |
| Space |                                                                  |
|       |                                                                  |
| 2     | Alphanumeric input key.                                          |
| ABC   | Scroll menu vertically (one row).<br>[ALT] – Scroll menu to top. |
|       |                                                                  |
| 3     | Alphanumeric input key.                                          |
| DEF   |                                                                  |
|       |                                                                  |
| 4     | Alphanumeric input key.                                          |
| GHI   | Scroll menu horizontally (where available).                      |
|       |                                                                  |
| 5     | Alphanumeric input key.                                          |
| JKL   |                                                                  |
|       |                                                                  |
| 6     | Alphanumeric, numeric input key.                                 |
| MNO   | Scroll menu horizontally (where available).                      |
|       |                                                                  |
| 7     | Alphanumeric, numeric input key.                                 |
| PQRS  |                                                                  |

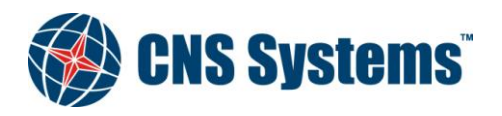

|           | Date<br>2012-05-10                                                                                          | Classification<br>Unclassified                          | Page<br>74 (80) |
|-----------|----------------------------------------------------------------------------------------------------|---------------------------------------------------------|-----------------|
|           | Document No.<br>CNSS-11-1893                                                                                | <b>Issue</b><br>D                                       |                 |
| KEY       | DESCRIPTION                                                                                                 |                                                         |                 |
| 8 🕶       | Alphanumeric, numeric input key.                                                                            |                                                         |                 |
| TUV       | Scroll menu vertically (one row).<br>[ALT] – Scroll menu to bottom.                                         |                                                         |                 |
| 9<br>WXYZ | Alphanumeric, numeric input key.                                                                            |                                                         |                 |
|           |                                                                                                    |                                                         |                 |
| 0         |                                                                                                    |                                                         |                 |
|           |                                                                                                    |                                                         |                 |
| SYM       | Symbolic input key;<br>[ALT] – activate symbol input menu<br>. , ! ? & : ; ( ) " ' [ ] + - * / = % \$ # < > | (if in alphanumerical inpu<br>^ @                       | t mode).        |
|           |                                                                                                    |                                                         |                 |
| ALT       | Enable alternative functions (for key Press prior to, not together with desi                                | s available), see [ALT].<br>ired alternate function key |                 |
|           | L                                                                                                    |                                                         |                 |
| MENU      | Enable menu.                                                                                                |                                                         |                 |
|           |                                                                                                    |                                                         |                 |
|           | [                                                                                                    |                                                         | ]               |
| FSC       | Leave an entry, abort view.                                                                                 |                                                         |                 |
| 200       | [ALT] – return to default view (major                                                                       | escape).                                                |                 |

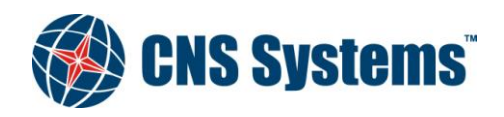

|               | <b>Date</b> 2012-05-10                                        | Classification<br>Unclassified | Page<br>75 (80) |  |
|---------------|---------------------------------------------------------------|--------------------------------|-----------------|--|
|               | Document No.<br>CNSS-11-1893                                  | Issue<br>D                     |                 |  |
| KEY           | DESCRIPTION                                                   |                                |                 |  |
| ENT           | Make entry, confirm input.                                    |                                |                 |  |
|               |                                                               |                                |                 |  |
| CLR/<br>ALARM | Clear input, acknowledge.<br>Go direct to alarms from default | view.                          |                 |  |

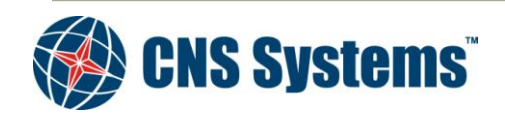

Date 2012-05-10 Classification Unclassified Page 76 (80)

Document No. CNSS-11-1893 Issue D

# Appendix B IMO TYPE OF SHIP AND CARGO TYPE

The IMO Type of Ship and Cargo defined below represents similar type of information as the ERI ship type defined for Inland vessels.

(Table 50 from ITU-R M.1371-4).

| Identifiers to be used by ships to report their type |               |                                                                      |                            |                                                                              |
|------------------------------------------------------|---------------|----------------------------------------------------------------------|----------------------------|------------------------------------------------------------------------------|
| Identifier No.                                       | Special craft |                                                                      |                            |                                                                              |
| 50                                                   | Pilot ves     | ssel                                                                 |                            |                                                                              |
| 51                                                   | Search        | and rescue vessels                                                   |                            |                                                                              |
| 52                                                   | Tugs          |                                                                      |                            |                                                                              |
| 53                                                   | Port ten      | ders                                                                 |                            |                                                                              |
| 54                                                   | Vessels       | with anti-pollution facilities or ec                                 | quipment                   |                                                                              |
| 55                                                   | Law enf       | orcement vessels                                                     |                            |                                                                              |
| 56                                                   | Spare -       | for assignments to local vessels                                     |                            |                                                                              |
| 57                                                   | Spare -       | for assignments to local vessels                                     |                            |                                                                              |
| 58                                                   | Medical       | transports (as defined in the 194                                    | 49 Geneva Convention and A | dditional Protocols)                                                         |
| 59                                                   | Ships ar      | nd aircraft of States not parties to                                 | o an armed conflict        |                                                                              |
| Other ships                                          |               |                                                                      |                            |                                                                              |
| First digit (*)                                      |               | Second digit (*)                                                     | First digit (*)            | Second digit (*)                                                             |
| 1 - reserved for future use                          |               | 0 - All ships of this type                                           | -                          | 0 - Fishing                                                                  |
| 2 - WIG                                              |               | 1 - Carrying DG, HS, or MP<br>IMO hazard or pollutant<br>category X  | -                          | 1 - Towing                                                                   |
| 3 - see right column                                 |               | 2 - Carrying DG, HS, or MP<br>IMO hazard or pollutant<br>category Y  | 3 - Vessel                 | 2 - Towing and length of<br>the tow exceeds 200 m or<br>breadth exceeds 25 m |
| 4 - HSC                                              |               | 3 - Carrying DG, HS, or MP<br>IMO hazard or pollutant<br>category Z  | -                          | 3 - Engaged in dredging or<br>underwater operations                          |
| 5 - see above                                        |               | 4 - Carrying DG, HS, or MP<br>IMO hazard or pollutant<br>category OS | -                          | 4 - Engaged in diving<br>operations                                          |
|                                                      |               | 5 - reserved for future use                                          | -                          | 5 - Engaged in military<br>operations                                        |
| 6 - Passenger ships                                  |               | 6 - reserved for future use                                          | -                          | 6 - Sailing                                                                  |

\_

\_

#### Table B-43 IMO Type of Ship and Cargo identifiers

9 - Other types of shipDG: Dangerous Goods.

7 - Cargo ships

8 - Tanker(s)

HS: Harmful Substances.

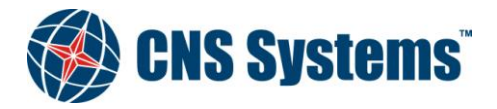

7 - reserved for future use

8 - reserved for future use

9 - No additional information

This document and attachments shall remain our property. They may not without our written consent, either in their original state or with any changes, be copied or reproduced, disclosed to or delivered to anyone unauthorized nor used for other purposes than what has been confirmed by C.N.S. Systems AB in writing.

7 - Pleasure Craft

8 - reserved for future use

9 - reserved for future use

| Date         | Classification |
|--------------|----------------|
| 2012-05-10   | Unclassified   |
|              |                |
| Document No. | Issue          |
| CNSS-11-1893 | D              |

Page 77 (80)

MP: Marine Pollutants.

(\*) NOTE. The identifier should be constructed by selecting the appropriate first and second digits.

For example, a cargo ship not carrying dangerous goods, harmful substances, or marine pollutants; would use identifier "79". Pleasure craft would use identifier "37". Note that those ships whose type identifier begins with a "3" should use the fourth column of the table.

Depending on the vessel, cargo and/or the navigational conditions, this information may be voyage related and would therefore need to be changed before beginning or at some time during the voyage.

This is defined by the "second digit" in the fourth column of the table.

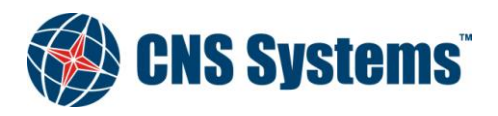

Date 2012-05-10 Classification Unclassified Page 78 (80)

Document No. CNSS-11-1893 Issue D

Appendix C

### **ERI SHIP TYPES**

This table should be used to convert the ERI (UN) ship types, which are used in Inland message RFM 10 to the IMO type of ship and cargo which are used in ITU-R M.1371 message 5 – Ship Static and Voyage related data.

(Table copied from Vessel Tracking and Tracing Standard for Inland Navigation, Edition 1.01, Annex E, CCNR, 10.10.2007).

The ERI code - full code column represents the ERI type of ship.

The AIS code - first and second digit columns, represents the IMO type of ship and cargo.

#### Table C-44 ERI Ship types

|           |    | ERI coue                                                                                                    | AIS code                 |
|-----------|----|----------------------------------------------------------------------------------------------------|--------------------------|
| full code | U  | ship name (EN)                                                                                                    | first digit second digit |
| 8000      | No | Vessel, type unknown                                                                                                    | 99                       |
| 8010      | V  | Motor freighter                                                                                                    | 79                       |
| 8020      | V  | Motor tapker                                                                                                    | 8 9                      |
| 8020      | V  | Motor tanker liquid aaraa tuwa N                                                                                                    | 80                       |
| 8021      | V  | Motor tarker, induid cargo, type in                                                                                                    | 80                       |
| 8022      | V  | Motor tanker, induid cargo, type C                                                                                                    | 80                       |
| 8023      | V  | Motor tanker, dry cargo as it liquid (e.g. cement)                                                                                                    | 89                       |
| 8030      | V  | Container vessel                                                                                                    | 79                       |
| 8040      | V  | Gas tanker                                                                                                    | 8 0                      |
| 8050      | C  | Motor freighter, tug                                                                                                    | 79                       |
| 8060      | C  | Motor tanker, tug                                                                                                    | 8 9                      |
| 8070      | C  | Motor freighter with one or more shins alongside                                                                                                    | 79                       |
| 8080      | C  | Motor fraighter with tanker                                                                                                    | 8.0                      |
| 8000      | C  | Motor Regner with tanker                                                                                                    | 7.0                      |
| 8090      | C  | Motor freighter pushing one or more freighters                                                                                                    | 79                       |
| 8100      | C  | Motor freighter pushing at least one tank-ship                                                                                                    | 89                       |
| 8110      | No | Tug, freighter                                                                                                    | 79                       |
| 8120      | No | Tug, tanker                                                                                                    | 8 9                      |
| 8130      | C  | Tug freighter, coupled                                                                                                    | 3 1                      |
| 8140      | C  | Tug, freighter/tanker, coupled                                                                                                    | 3 1                      |
| 8150      | V  | Freightharge                                                                                                    | 99                       |
| 8160      | V  | Tankharge                                                                                                    | 9.9                      |
| 9161      | V  | Tankharra liquid aarra tana N                                                                                                    | 00                       |
| 0161      | V  | Tankharge, ingita engo, tipe ta                                                                                                    | 90                       |
| 8102      | v  | Tankbarge, induid cargo, type C                                                                                                    | 90                       |
| 8163      | V  | Tankbarge, dry cargo as it liquid (e.g. cement)                                                                                                    | 99                       |
| 8170      | V  | Freightbarge with containers                                                                                                    | 8 9                      |
| 8180      | V  | Tankbarge, gas                                                                                                    | 90                       |
| 8210      | C  | Pushtow, one cargo barge                                                                                                    | 79                       |
| 8220      | C  | Pushtow, two cargo barges                                                                                                    | 79                       |
| 8230      | C  | Pushtow, three cargo barges                                                                                                    | 7 9                      |
| 8240      | C  | Pushtow four careo barees                                                                                                    | 79                       |
| 9250      | C  | Purchase function of the state of the state | 7.9                      |
| 8250      | C  | rushtow, rive cargo barges                                                                                                    | 7.0                      |
| 8200      | C  | Fusition, six cargo barges                                                                                                    | 79                       |
| 8270      | C  | Pushtow, seven cargo barges                                                                                                    | 79                       |
| 8280      | С  | Pushtow, eigth cargo barges                                                                                                    | 79                       |
| 8290      | C  | Pushtow, nine or more barges                                                                                                    | 7 9                      |
| 8310      | C  | Pushtow, one tank/gas barge                                                                                                    | 8 0                      |
| 8320      | C  | Pushtow, two barges at least one tanker or gas barge                                                                                                    | 8 0                      |
|           |    |                                                                                                    |                          |
| 8330      | С  | Pushtow, three barges at least one tanker or gas barge                                                                                                    | 80                       |
| 8340      | С  | Pushtow four harges at least one tanker or gas harge                                                                                                    | 8.0                      |
| 8350      | C  | Purchase five hourses at least one tanker or gas barge                                                                                                    | 80                       |
| 8350      | C  | Pushtee vie barges at least one tanker of gas barge                                                                                                    | 80                       |
| 8300      | C  | Pushtow, six barges at least one tanker or gas barge                                                                                                    | 80                       |
| 8370      | С  | Pushtow, seven barges at least one tanker or gas barge                                                                                                    | 80                       |
|           | -  |                                                                                                    |                          |
| 8380      | C  | Pushtow, eight barges at least one tanker or gas barge                                                                                                    | 80                       |
| 0500      |    | r dishtow, eight barges at reast one tanket of gas barge                                                                                                    | 80                       |
| 0200      | 0  | Pushtow, nine or more barges at least one tanker or gas                                                                                                    |                          |
| 8390      | C  | barge                                                                                                    | 80                       |
| 8400      | V  | The single                                                                                                    | 5 2                      |
| 8410      | No | The one or more tows                                                                                                    | 3.1                      |
| 8420      | C  | Tug assisting a vassal or linked combination                                                                                                    | 3 1                      |
| 8420      | v  | Dushbast single                                                                                                    | 00                       |
| 0430      | V  | r usnovat, snigre                                                                                                    | 60                       |
| 8440      | V  | rassenger snip, ierry, cruise ship, red cross ship                                                                                                    | 69                       |
| 8441      | V  | Perry                                                                                                    | 69                       |
| 8442      | V  | Red cross ship                                                                                                    | 5 8                      |
| 8443      | V  | Cruise ship                                                                                                    | 69                       |
| 8444      | V  | Passenger ship without accomodation                                                                                                    | 6 9                      |
| 8450      | V  | Service vessel, police patrol, port service                                                                                                    | 99                       |
|           |    | Vessel, work maintainance craft, floating derrick, cable-                                                                                                    |                          |
| 8460      | V  | this have the deadage                                                                                                    | 3 3                      |
| 8470      | C  | Object towad, not otherwise specified                                                                                                    | 00                       |
| 04/0      | V  | Column Lost                                                                                                    | 20                       |
| 8480      | V  | Fishing boat                                                                                                    | 30                       |
| 8490      | V  | Bunkership                                                                                                    | 99                       |
| 8500      | V  | Barge, tanker, chemical                                                                                                    | 8 0                      |
| 8510      | C  | Object, not otherwise specified                                                                                                    | 99                       |
| 1500      | V  | General cargo Vessel maritime                                                                                                    | 7 9                      |
| 1510      | V  | Unit carrier maritime                                                                                                    | 79                       |
| 1520      | v  | hulk carrier maritime                                                                                                    | 79                       |
| 1520      | V  | tanker                                                                                                    | 80                       |
| 1530      | V  | tanifad ass tankan                                                                                                    | 80                       |
| 1540      | V  | Inquined gas tanker                                                                                                    | 80                       |
| 1850      | V  | pleasure craft, longer than 20 metres                                                                                                    | 37                       |
| 1900      | V  | fast ship                                                                                                    | 4 9                      |
| 1910      | V  | hvdrofoil                                                                                                    | 49                       |

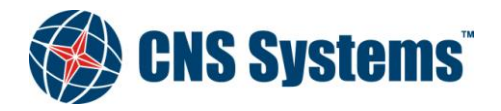

Date 2012-05-10 Classification Unclassified Page 79 (80)

Document No. CNSS-11-1893 Issue D

## Appendix D

### ALARMS AND STATUS CHANGES

#### Table D-47 Integrity alarm conditions signaled using ALR sentence formatter

| Alarm's description text        | Alarm condition<br>threshold exceeded | Alarm condition not<br>exceeded | Alarm ID or<br>Text Identifier | Reaction of the system to the alarm condition threshold exceeded |
|---------------------------------|---------------------------------------|---------------------------------|--------------------------------|------------------------------------------------------------------|
| AIS: Tx malfunction             | А                                     | V                               | 001                            | Stop transmission                                                |
| AIS: Antenna VSWR exceeds limit | А                                     | V                               | 002                            | Continue operation                                               |
| AIS: Rx channel 1 malfunction   | А                                     | V                               | 003                            | Stop transmission on affected channel                            |
| AIS: Rx channel 2 malfunction   | А                                     | V                               | 004                            | Stop transmission on affected channel                            |
| AIS: Rx channel 70 malfunction  | А                                     | V                               | 005                            | Stop transmission on affected channel                            |
| AIS: General failure            | А                                     | V                               | 006                            | Stop transmission                                                |
| AIS: MKD connection lost        | А                                     | V                               | 008                            | Continue operation                                               |
| AIS: External EPFS lost         | А                                     | V                               | 025                            | Continue operation                                               |
| AIS: No sensor position in use  | А                                     | V                               | 026                            | Continue operation                                               |
| AIS: No valid SOG information   | А                                     | V                               | 029                            | Continue operation using default data                            |
| AIS: No valid COG information   | А                                     | V                               | 030                            | Continue operation using default data                            |
| AIS: Heading lost/invalid       | А                                     | V                               | 032                            | Continue operation using default data                            |
| AIS: No valid ROT information   | А                                     | V                               | 035                            | Continue operation using default data                            |

#### Table D-47 AIS status indications

| Text Message                               | Text Identifier | Reaction of the system                                            |
|--------------------------------------------|-----------------|-------------------------------------------------------------------|
| AIS: UTC clock lost                        | 07              | Continue operation using indirect or<br>semaphore synchronization |
| AIS: External DGNSS in use                 | 21              | Continue operation                                                |
| AIS: External GNSS in use                  | 22              | Continue operation                                                |
| AIS: Internal DGNSS in use (beacon)        | 23              | Continue operation                                                |
| AIS: Internal DGNSS in use (message 17)    | 24              | Continue operation                                                |
| AIS: Internal GNSS in use                  | 25              | Continue operation                                                |
| AIS: External SOG/COG in use               | 27              | Continue operation                                                |
| AIS: Internal SOG/COG in use               | 28              | Continue operation                                                |
| AIS: Heading valid                         | 31              | Continue operation                                                |
| AIS: Rate of Turn Indicator in use         | 33              | Continue operation                                                |
| AIS: Other ROT source in use               | 34              | Continue operation                                                |
| AIS: Channel management parameters changed | 36              | Continue operation                                                |

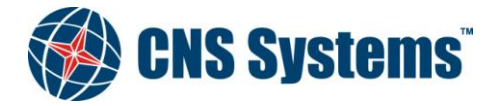

WWW.CNS.SE